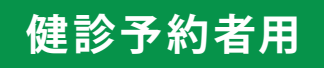

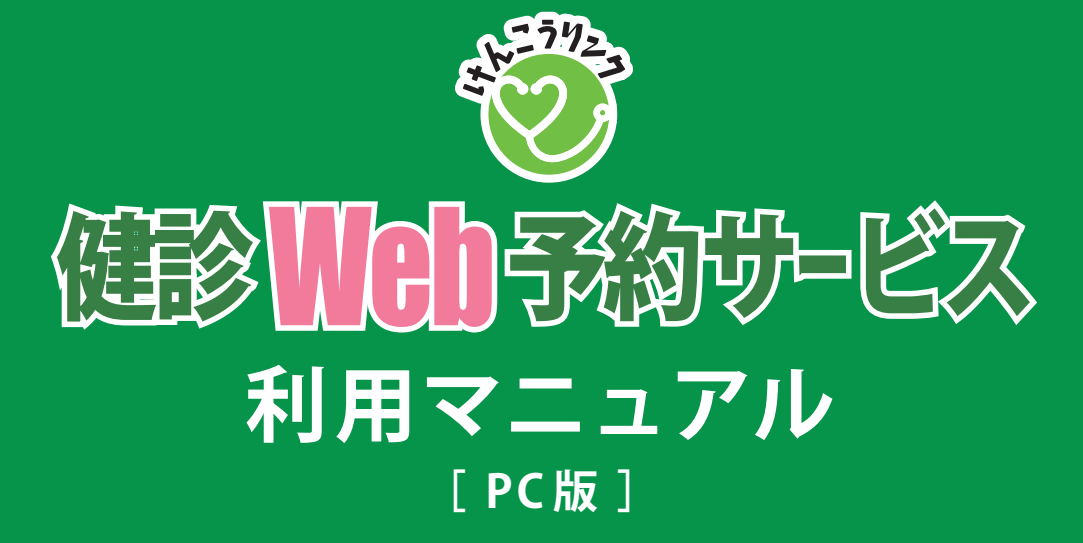

Ver 3.1 2023.12.25

| 01 | はじめに                                                        |      |
|----|-------------------------------------------------------------|------|
|    | 動作環境                                                        | P.02 |
|    | ご利田にあたっての注音占                                                | D U5 |
|    |                                                             | 1.05 |
| 02 | 会員登録・ログイン                                                   |      |
|    | 会員登録する                                                      | P.04 |
|    | ログインする                                                      | P.08 |
|    | ログイン ID またはパスワードを忘れた場合                                      | P.10 |
|    |                                                             |      |
| 03 | 家族登録                                                        |      |
|    | 家族登録をする                                                     | P 17 |
|    |                                                             |      |
| 04 | 登録情報の変更                                                     |      |
|    | 本人の登録情報を変更する                                                | P.13 |
|    | 家族の登録情報を変更する                                                | P.14 |
|    | 退会する                                                        | P.15 |
|    |                                                             |      |
| 05 | 予約申込                                                        |      |
| _  | 健診を予約する                                                     | P.16 |
|    | 予約内容を確認する                                                   | P.19 |
|    |                                                             |      |
| 06 | 予約変更・取消                                                     |      |
|    | 予約を変更する                                                     | P.20 |
|    | 予約を取り消す                                                     | P.25 |
|    | ן אר אר אר די ניא דע די די די די די די די די די די די די די |      |
| 07 | キャンセル待ち                                                     |      |
| _  | キャンセル待ちをする                                                  | P.27 |
|    | キャンセル待ち登録した健診を予約する                                          | P.29 |
|    |                                                             |      |

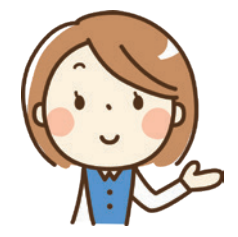

健診 Web 予約サービスをご利用いただき、ありがとうございます。 当サービスは、インターネットを通じて健康診断の予約を行うものであり、主な機能は以下の とおりです。

- ・予約の申込み、変更、取消し
- ・キャンセル待ち(希望した日に空きがない場合)
- ・家族分の代理予約(最大2名)
- ・本人及び家族の登録内容変更

#### 動作環境

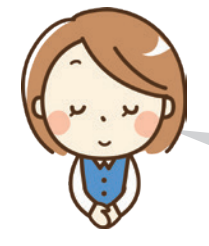

健診 Web 予約サービスは、パソコン・タブレット・スマートフォンでご利用いただけます。 動作確認を行っている環境は以下のとおりです。その他の環境の場合、正常に表示されない 場合や一部機能をご利用いただけない場合がございますので、ご注意ください。

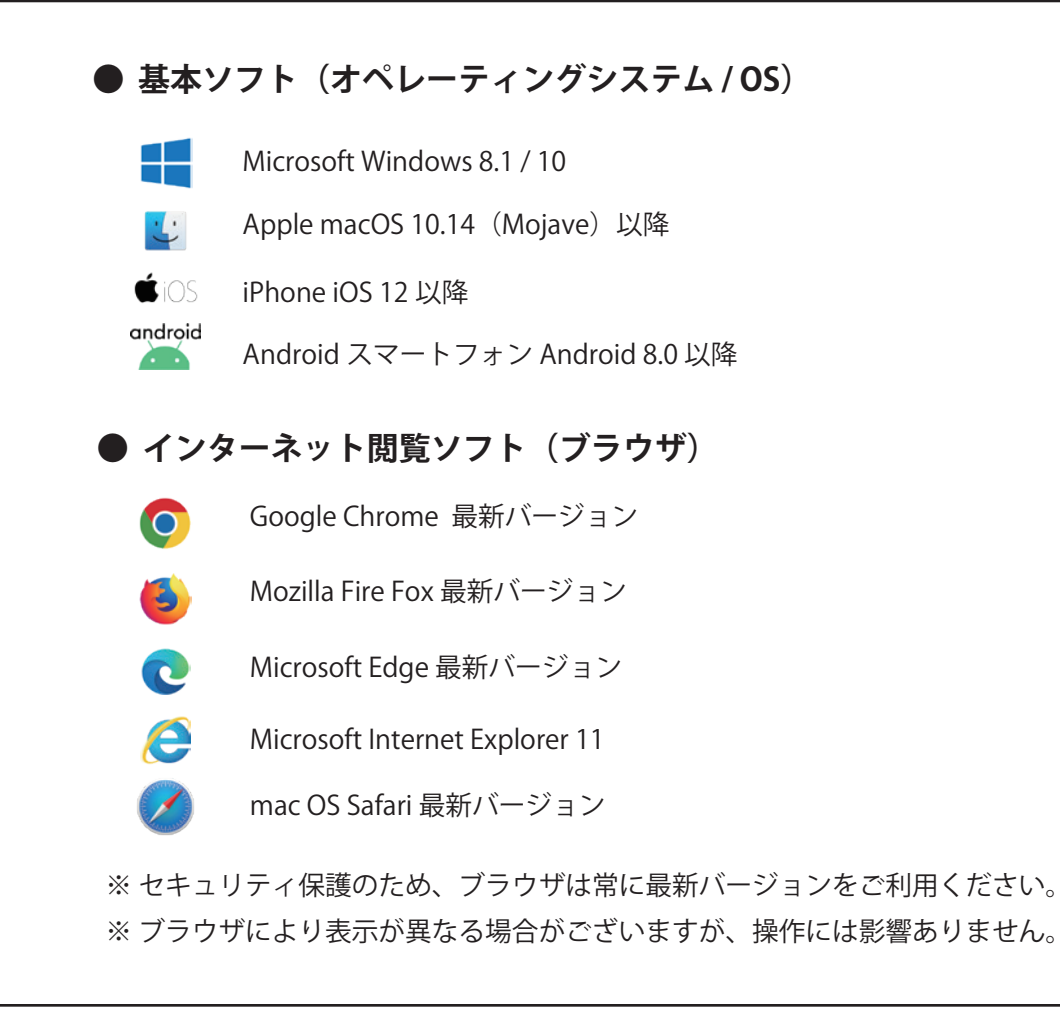

#### ご利用にあたっての注意点

当サービスのご利用にあたっては、以下の点に十分ご注意ください。

- ・健診 Web 予約サービスにログインするためのユーザー情報(ログイン ID・パスワード等)の取扱い・管理 には十分ご注意ください。また、定期的なパスワードの変更をお願いします。
- 予約状況は常に変化しています。空きがあっても操作のタイミングによって予約ができない場合もありますので、予めご了承ください。
- ・健診項目によっては、ご予約いただいたとしても過去の受診歴などで健診当日に受診できない場合もござい ます。予めご了承ください。
- ・登録いただいているメールアドレスの運営者側による迷惑メール対策等により、健診Web予約サービスからの電子メールが届かないまたは届くのが遅い場合等があります。健診の新規予約、変更、削除等の際に、本サービスからのメールが届かない場合には、メール運営者にご確認ください(健診Web予約サービスでは対応できかねます)。
- ・迷惑メールの防止設定により、「電子メールが届かない」または「届いた電子メールがゴミ箱フォルダに格納 されている」ことが考えられますので、ドメイン「kenko-link.org」を受信できる設定を行ってください。

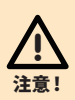

複数のユーザー ID を取得して予約枠を押さえる行為は、他の利用者に迷惑となりますので、固く 禁じております。そのような行為が判明した場合、登録情報や予約情報はすべて削除させていた だきます。

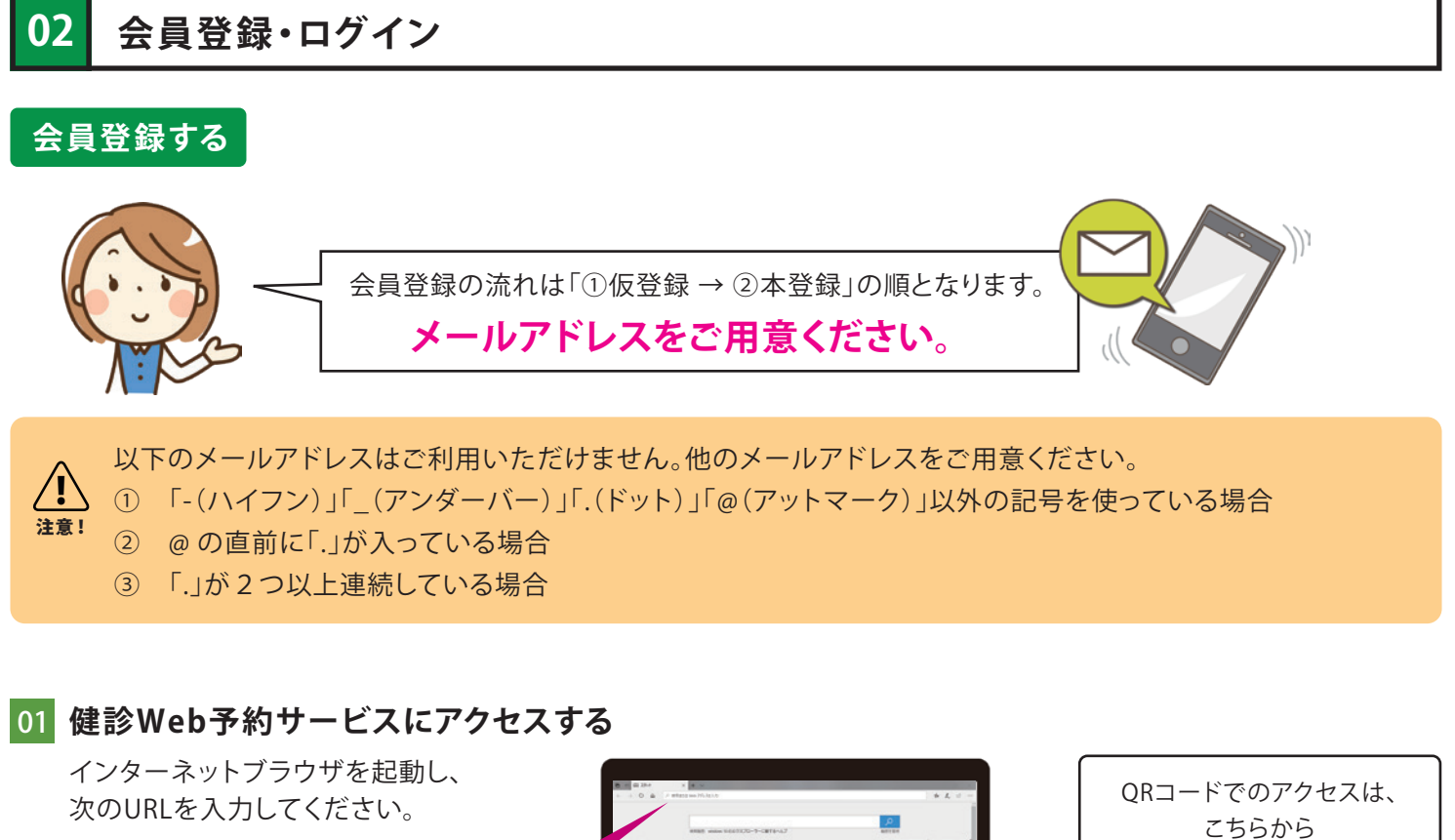

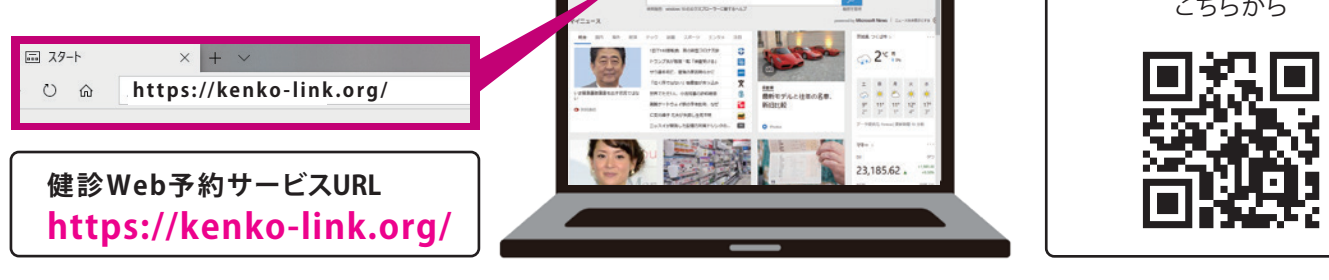

# 02 仮登録する

アクセスすると次のように表示されます。
 まずは「利用登録に進む」をクリックしてください。

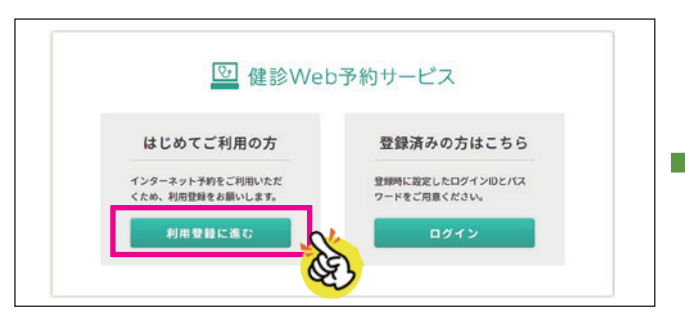

2 利用者登録の流れが表示されます。ご確認後、「仮登録に進む」をクリックしてください。

|                       | ご利用登録について                                                  |
|-----------------------|------------------------------------------------------------|
| 建康Web予約サー<br>以下の手順でご登 | -ビスをご利用になるには、ご利用登録が必要です。<br>録ください。                         |
| 次の画面でメ<br>※ ご本人がご     | ールアドレスを入力し「仮登録」します。<br>利用いただいているメールアドレスであるかの確認をいたします。      |
|                       | <b>•</b>                                                   |
| 入力したメー<br>クしてくださ      | ルアドレス宛にメールが届きます。メールの本文中にある「本登録アドレス」をクリッ<br>い。              |
|                       |                                                            |
| 本登録画面で                | 、お名前やご住所など必要事項をご入力して登録してください。                              |
|                       | •                                                          |
| 登録が完了す<br>ワードでログ      | るとメールでお知らせいたします。これで登録は完了です。登録したログインIDとバス<br>インし鍵診の予約ができます。 |
|                       |                                                            |
| 反登録画面よりメ              | ールアドレスの登録から始めます。                                           |

3 メールアドレスを入力して、「仮登録をする」をク リックします。メールアドレスは半角英数で入力 してください。

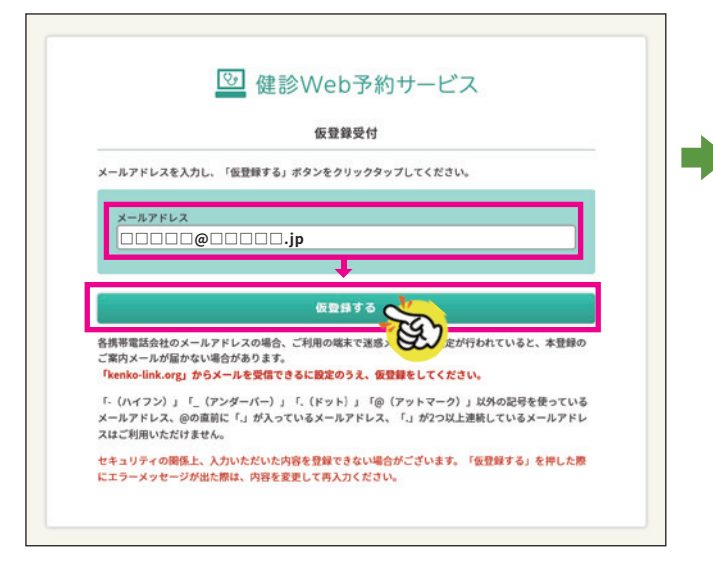

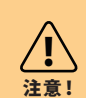

セキュリティの関係上、入力いただいた内 容を登録できない場合がございます。「仮 登録する」を押した際にエラーメッセージ が出た場合は、内容を変更して再入力くだ さい。 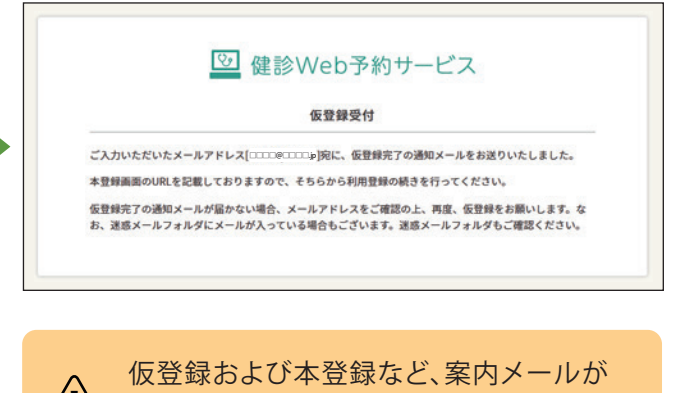

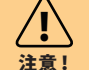

仮登録および本登録など、案内メールが 届くように、ドメイン「kenko-link.org」を 受信できる設定を行ってください。

なお、設定方法がわからない場合は、電子 メールサービスを提供している会社にお 問い合わせください。

メールが届いていない場合は、念のためゴ ミ箱フォルダを確認ください。

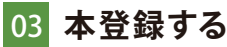

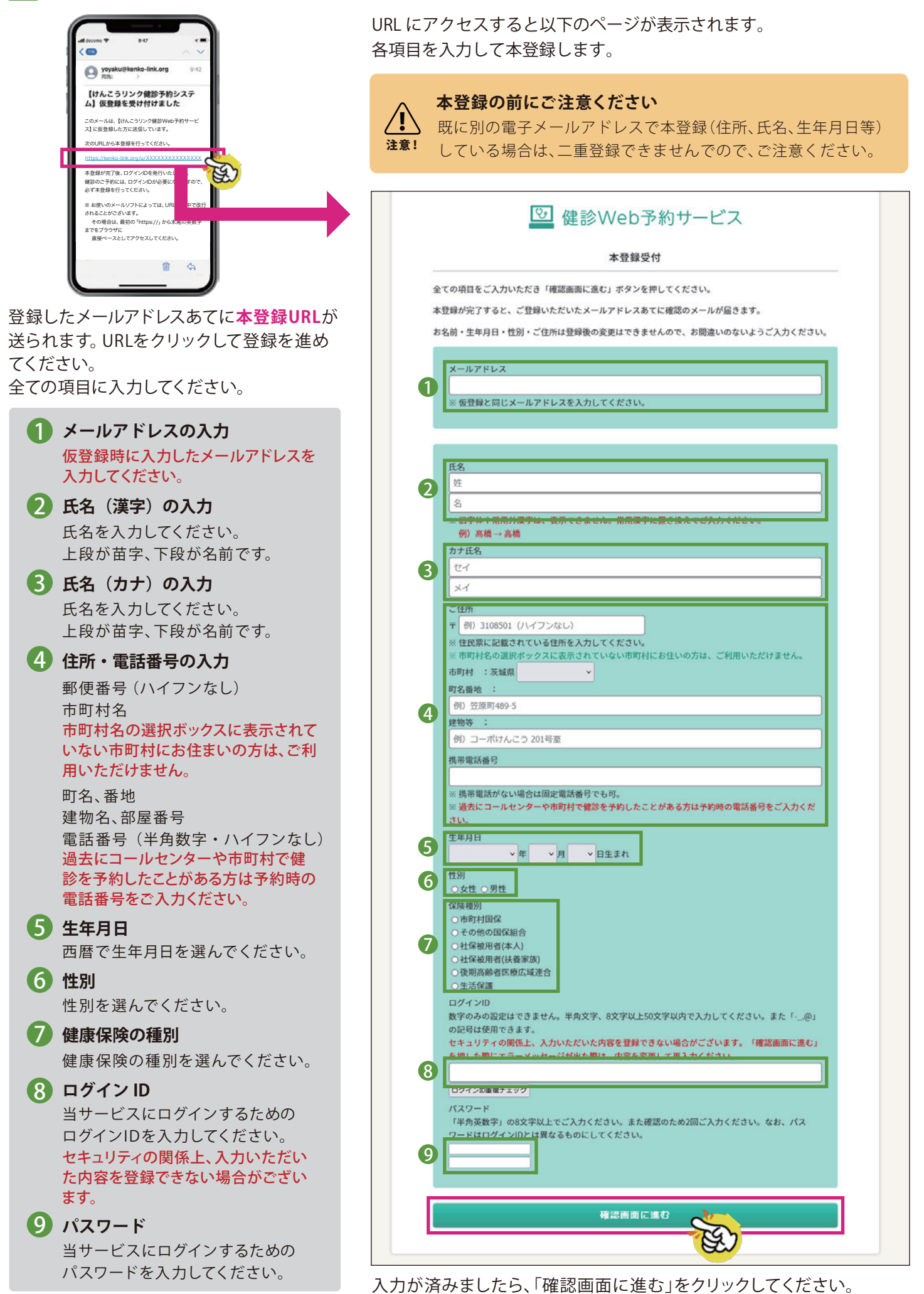

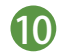

#### 10 登録内容の確認画面が表示されます。 内容を確認後、利用規約に同意して本登録を完了させてください。

注意!

本登録完了後、「漢字名」「カナ名」「生年月日」「性別」は変更できません。間違いがないか十分ご確認のうえ、 本登録してください。

| 健診Web予約サービス<br>本登録受付<br>全ての項目をご入力いただき「確認画面に洗む」ボタンを押してください。                                                                                                    |                                                                                                    |
|----------------------------------------------------------------------------------------------------|----------------------------------------------------------------------------------------------------|
| 本登録が完了すると、ご登録いただいたメールアドレスあてに確認のメールが届きます。<br>お冬前・生年日日・株別・ご住所は登録兆の変面はできませんので、お明違いのたいとうごえ力ください                                                                                                    |                                                                                                    |
| 登録メールアドレス<br>□□□□□@□□□□                                                                                                    |                                                                                                    |
| KR         KR         KR | <ul> <li>登録内容が表示されます。</li> <li>間違いがないかご確認ください。</li> <li>クリックすると「利用規約」が表示されます。内容をご確認のうえ「同意する」<br/>ボタンを押してください。同意いただけない場合は、健診 Web 予約サービスをご利用いただけません。</li> <li>利用規約に同意すると「この内容で本登録する」ボタンが押せるようになります(ボタンの色が緑に変わります)。</li> <li>登録内容に間違いがないことを確認の</li> </ul> |
|                                                                                                    | うえ、ボタンを押してください。                                                                                                    |
| - (S) <sup>2</sup>                                                                                                    | HINT                                                                                                    |
| 次に該当する場合は、登録することができませんの<br>同一人物が既に本登録している場合                                                                                                    | )で、ご注意ください。<br>                                                                                                    |
| 入力内容が、市町村が事前に登録している対象者情報と一致しない場合<br>※対象者情報を登録している市町村(保健センター)にご確認ください。                                                                                                    | 1日771は豆麩後の友史はてさよられので、お問題いのないようこ入力でたらい。<br>)ます。<br>象している対象者情報と一致しませんでした。住民登録している市町村<br>こお問合せください。                                                                                                    |

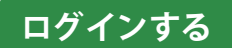

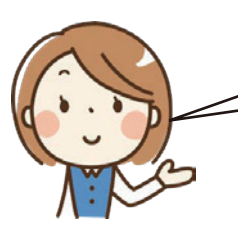

インターネットブラウザを起動し、健診Web予約サービスにアクセスし、ログインします。

## 01 健診 Web 予約サービスにアクセスする

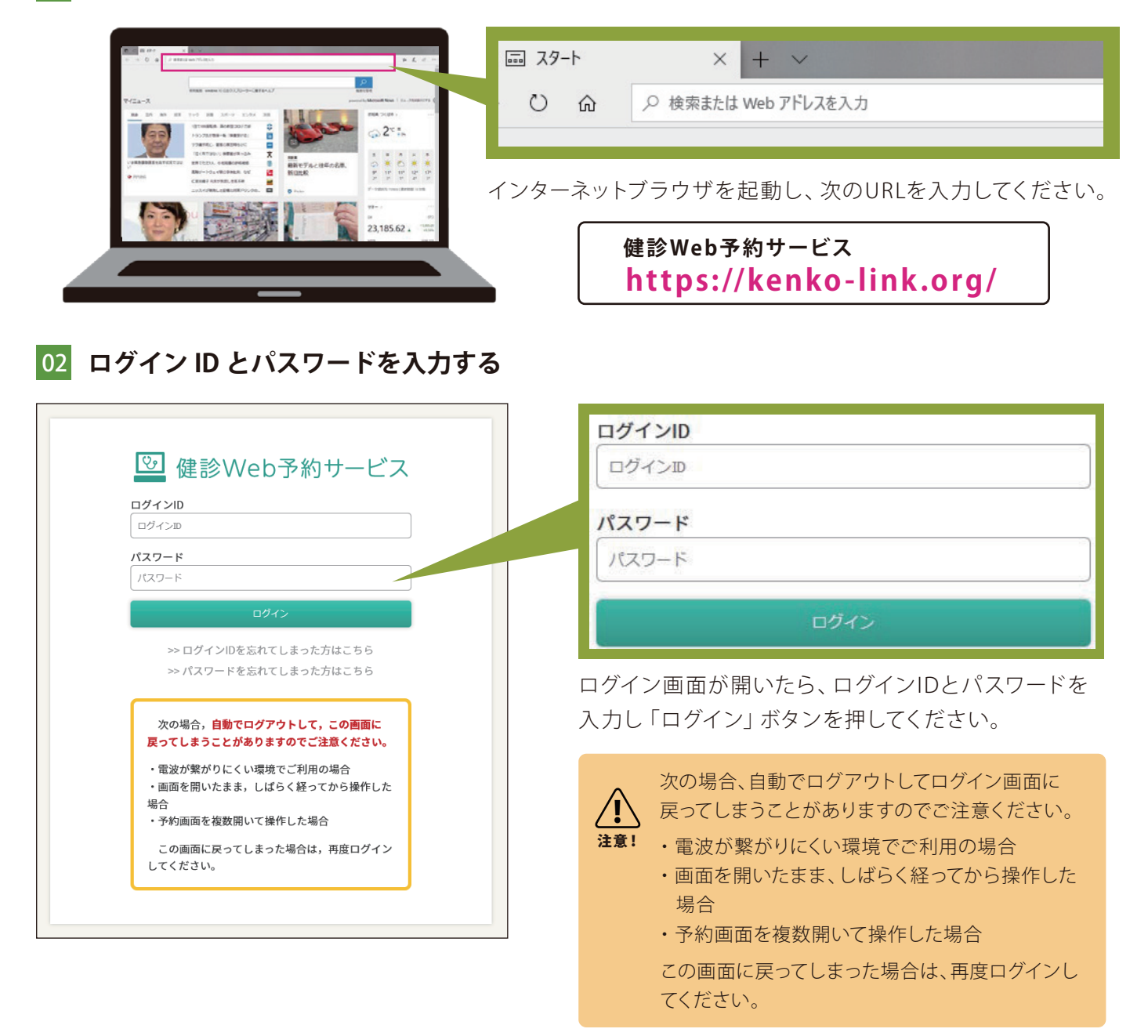

入力内容に誤りがある場合、未入力がある場合は下図のようにエラーメッセージが表示されログインできません。 正しく入力しなおして「ログイン」ボタンを押してください。

| 🕑 健診Web予約サービス                                                            | <ul> <li>         登 健診Web予約サービス         ログイン     </li> </ul> | <ul> <li>         登 健診Web予約サービス         ログイン     </li> </ul> |
|--------------------------------------------------------------------------|--------------------------------------------------------------|--------------------------------------------------------------|
| ログインIDまたはパスワードが誤っております。<br>お忘れの方は「ログイン」ボタン下の「忘れてし<br>まった方はこちら」からご確認ください。 | ログイン ID が未入力です                                               | パスワードが未入力です                                                  |
|                                                                          |                                                              |                                                              |
| ログインID                                                                   | 094.50                                                       | Kenshin-Koyo                                                 |
| kenshin-ikoyo                                                            | パスワード                                                        | パスワード                                                        |
| パスワード                                                                    | パスワード                                                        | パスワード                                                        |
| /129-K                                                                   | ⊡ <i>9</i> ⊀>                                                | ログイン                                                         |
| 0 <i>94</i> >                                                            | >> ログインIDを忘れてしまった方はこちら                                       | >> ログインIDを忘れてしまった方はこちら                                       |
| ≫ ログインIDを忘れてしまった方はこちら                                                    | >> パスワードを忘れてしまった方はこちら                                        | >> パスワードを忘れてしまった方はこちら                                        |
| 入力内容に誤りがある場合                                                             | ログイン ID が未入力の場合                                              | パスワードが未入力の場合                                                 |

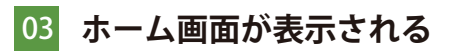

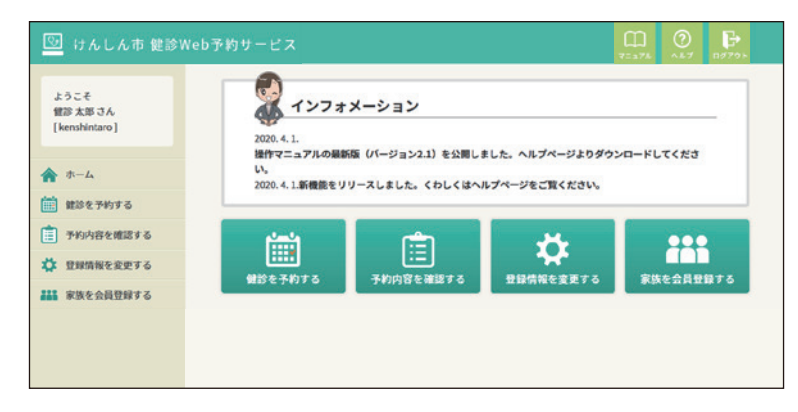

ログインに成功すると、ホーム画面が表示されます。

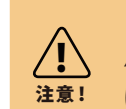

ログインができない場合は、ログイン ID や パスワードを入力するときに、「半角英数字」 になっているかチェックしてください。

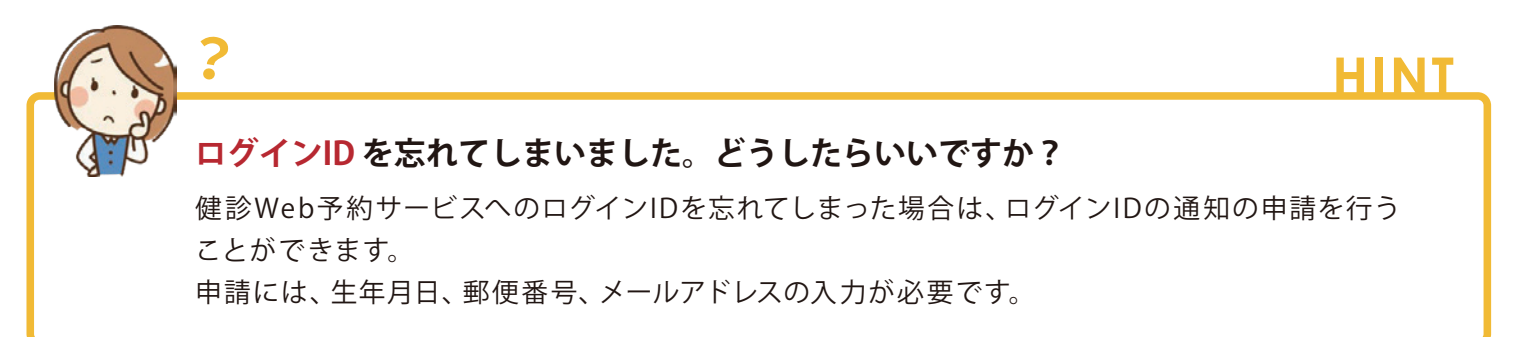

## 01 健診 Web 予約サービスのログイン画面にアクセスし、ログイン ID の通知の申請をする

ログイン画面内の「ログイン ID を忘れてしまった方はこちら」をクリックします。 次に、生年月日と郵便番号、メールアドレスを入力し、「この内容で送信する」をクリックするとメールアドレ スあてにログイン ID が送信されます。

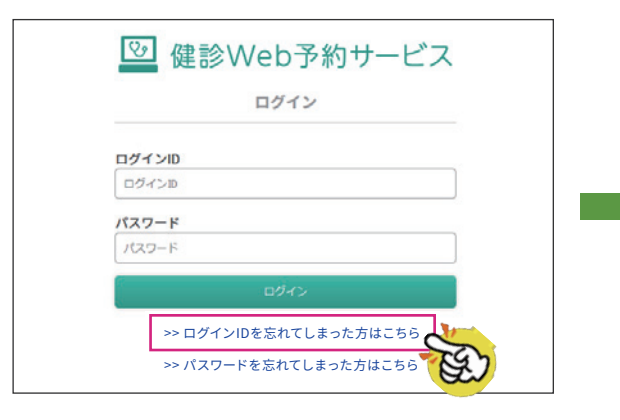

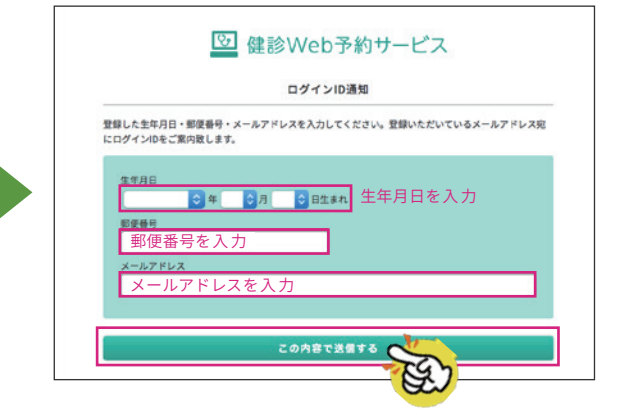

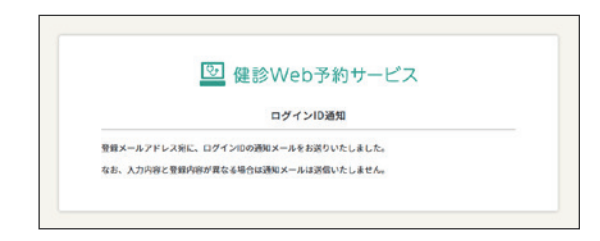

02 メールでログインIDを確認する

なお、現在登録している内容と今回入力した内容が異なってい た場合でも、セキュリティの関係上、エラーメッセージは表示 いたしません。

しばらく待っても届かない場合は、登録内容を再度ご確認のう え、改めてご入力ください。

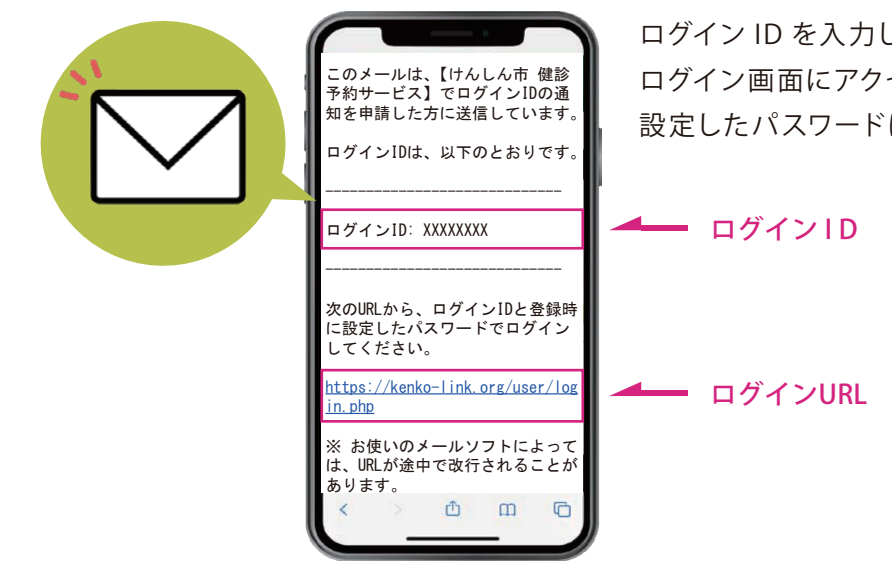

ログイン ID を入力したメールアドレスに送信します。 ログイン画面にアクセスし、ログイン ID と登録時に 設定したパスワードにてログインしてください。

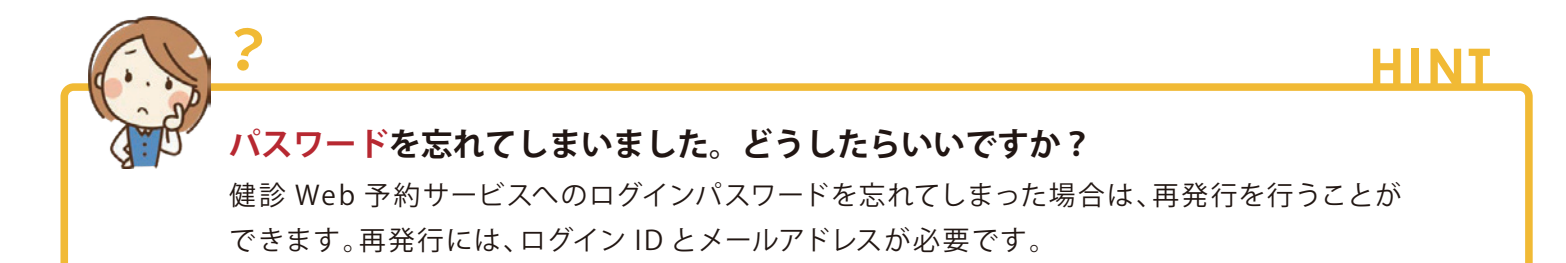

## 01 健診 Web 予約サービスのログイン画面にアクセスし、仮パスワード発行の申請をする

ログイン画面内の「パスワードを忘れてしまった方はこちら」をクリックします。 次に、ログイン ID とメールアドレスを入力し、「パスワードを再発行する」をクリックするとメールアドレスあて に仮パスワードが送信されます。

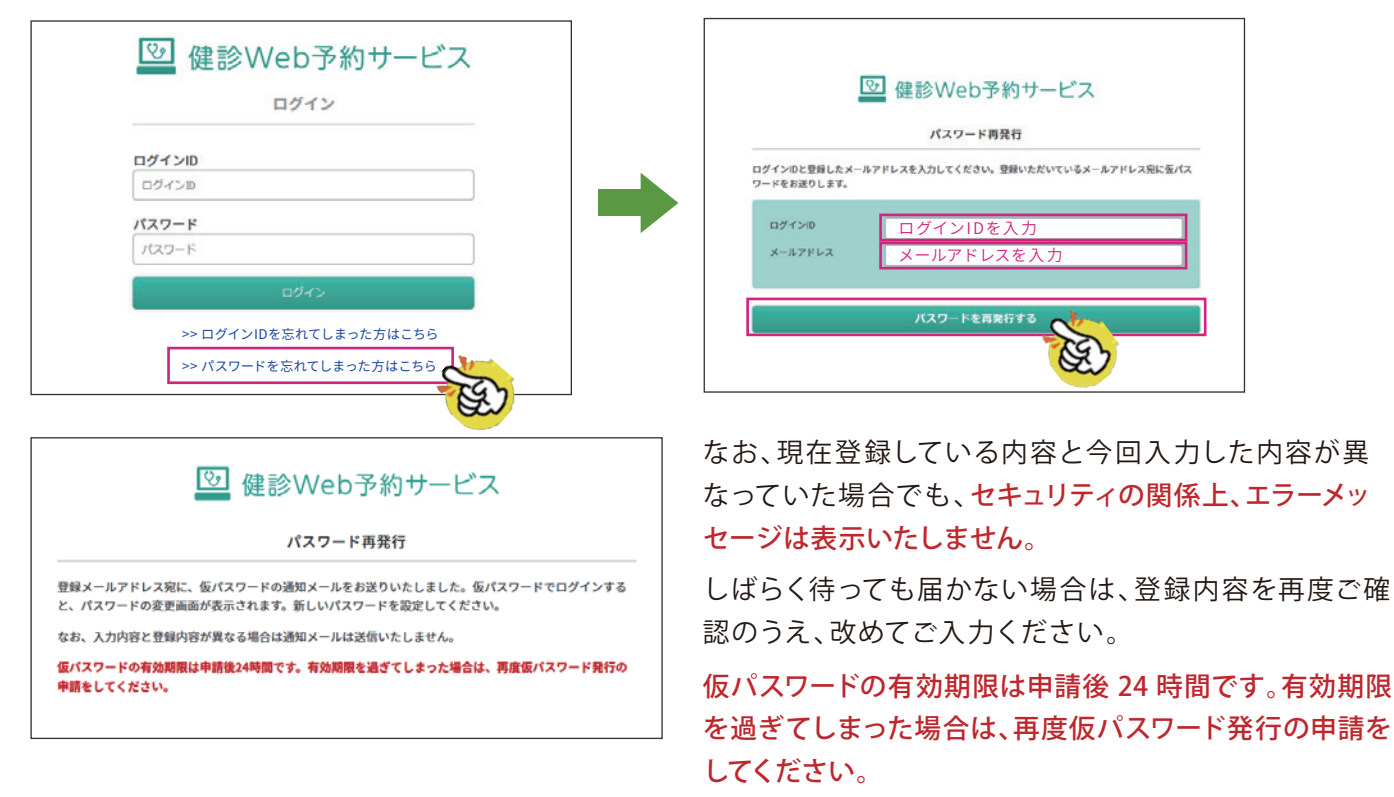

## 02 メールで仮パスワードを確認し、新しいパスワードを設定する

仮パスワードとパスワード変更画面の URL を、入力したメールアドレスに送信します。 設定画面にアクセスし、仮パスワードと新しいパスワードを入力のうえ「パスワードを変更する」をクリックし てください。

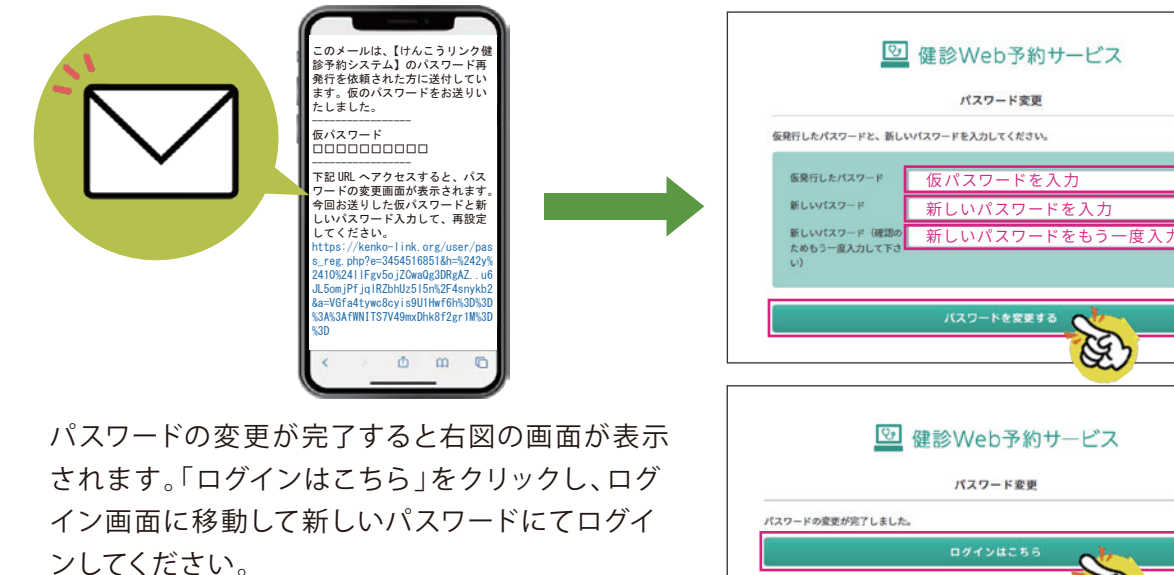

#### 家族登録をする

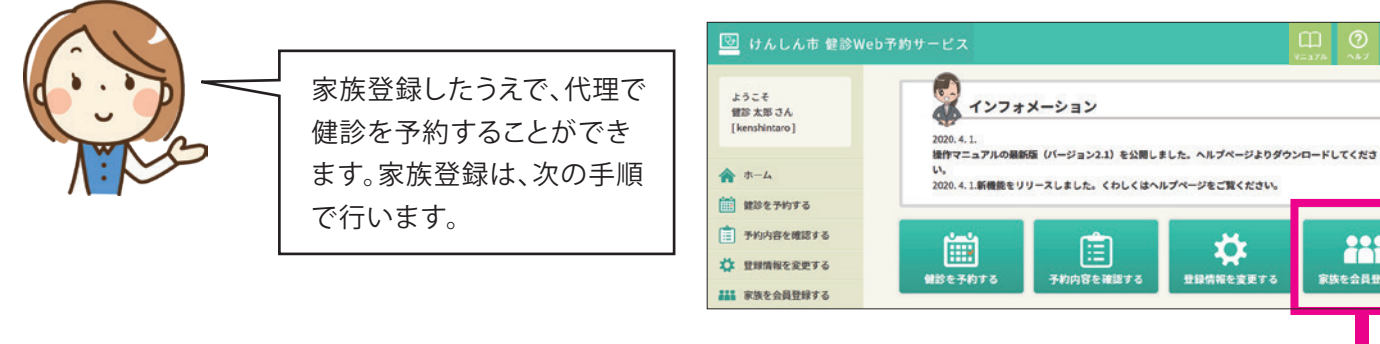

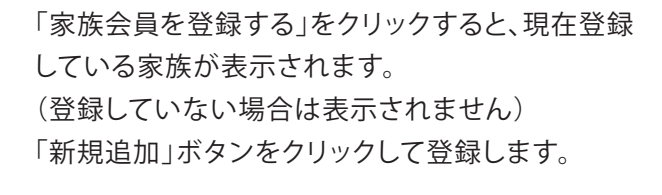

家族会員は、最大2名までの登録です。

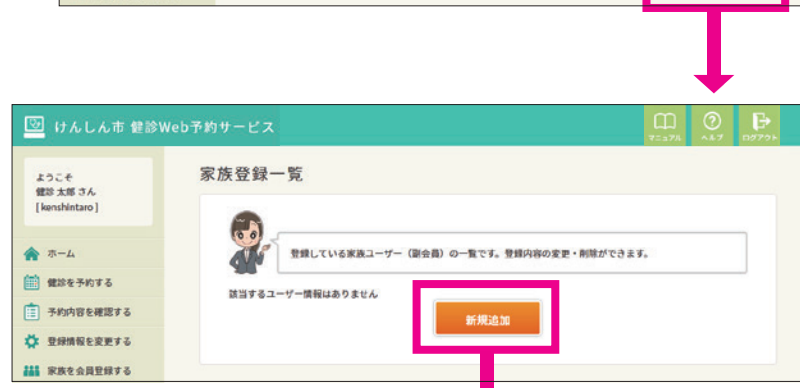

田 🕐 🗗

\*\*\*

を会員登録す

Q

情報を変更す

登録する家族の情報を入力し、確認画面に進んで決定します。

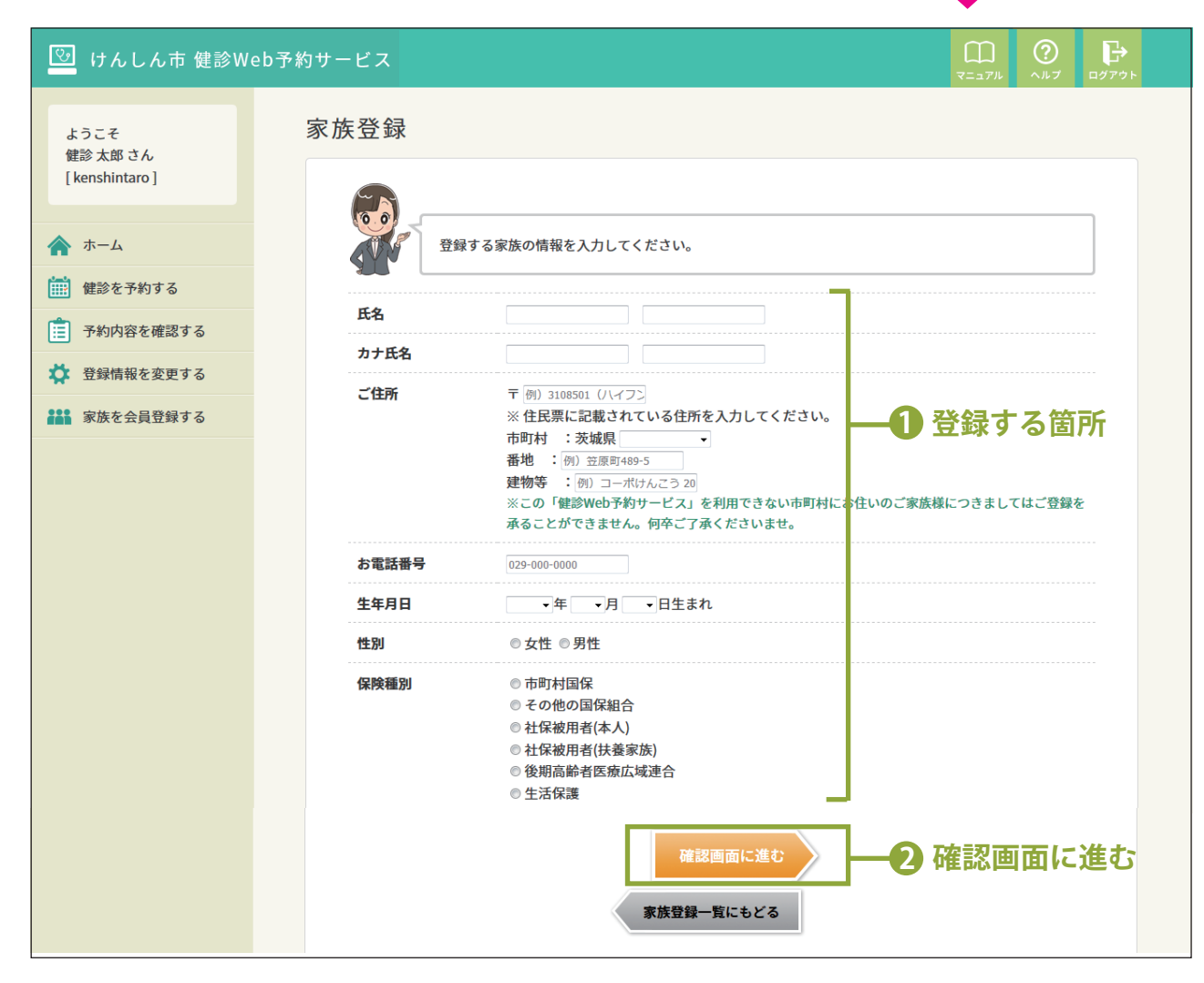

# 04 登録情報の変更

#### 本人の登録情報を変更する Ⅲ ② 🗗 📴 けんしん市 健診Web予約サービス ようこそ 👗 インフォメーション 健診 太郎 さん [kenshintaro] 2020.4.1 本人の登録情報を変更する ななひ.~.1. 操作マニュアルの最新版 (バージョン2.1) を公開しました。ヘルプページよりダウンロードしてくださ A =-4 ときは、次の手順で行います。 2020.4.1.新機能をリリースしました。くわしくはヘルプページをご覧ください。 (注) 健診を予約する 家族登録の変更については、 ■ 予約内容を確認する \$ **ř**ří ..... 🗱 登録情報を変更する P.14をご覧ください。 情報を変更 を会員登録する 家族を会員登録する 🔟 けんしん市 健診Web予約サービス 🚮 0 F トップページの「登録情報を変更する」をクリックすると、 登録情報 ようこそ 雑珍 太郎 さん 現在登録している内容が表示されます。 登録情報は以下の通りです。 変更する場合は「登録情報を変更する」ボタンを押してくだ \* \*-4 di 変更する場合は、ページ下部の「登録情報を変更する」 董家子的する 一 予約内容を確認する 07120 ボタンをクリックしてください。 ER. 就算 大郎 III RECORDETS 力ナ氏名 7222 902 -08 ♥ 3000001 茨城県 けんしん市中夫12345 お電話番号 029-000-0000 x-1.7FL3 1970年04月05日生まれ **1**年月日 11.11 -社保祉用台 (本人) 非政府 登録情報を変更する 変更したい箇所を変更入力し、確認画面に進んで決定します。 ログインIDは他の人と重複しないもの ί, に限り変更することができます。 注意! 🕑 けんしん市 健診Web予約サービス 重複してしまった場合は下図のように エラーが表示されます。 登録情報を変更する ようこそ 健診 太郎 さん [ kenshintaro ] 登録情報を変更する ▲ ホーム ログインIDを変更 (数字のみの設定はできません。半角文字、8文字以上50文字) ▲ 以下のエラーがあります。 い。また「-\_.@」の記号は使用できます。) 指定のログインIDは既に使われています 🛗 健診を予約する ログインID重複チェック kenshintaro ※ ログインIDが「数字のみ」「英字のみ」「8文字以下」などの ログインIDを変更 (数字のみの設定はできません。半角文字、8文字以上50文字以内で入力 い。また「-\_\_(の」の記号は使用できます。) 📋 予約内容を確認する のため「半角英数字と記号で8文字以上」への変更をお願いいた| 氏名 🔅 登録情報を変更する 健診 太郎 HINT カナ氏名 ケンシン タロウ ■ 家族を会員登録する 「名」「生年月日」「性別」は ご住所 〒 3000000 ※住民票に記載している住所を入力してください。 変更ができません。 市町村:けんしん市 ~ 番地: 中央123456 予約情報の管理の関係上、「名」「生年月日」 建物等: 例) コーポけんこう 201号室 「性別」は変更ができない設定となっていま お電話番号 0290000000 す。この項目を誤って登録してしまった場合 メールアドレス kenshin@kenko-link.org の修正は、お住いの市町村(保健センター) 生年月日 1970 ~ 年 5 ~ 月 16 ~ 日生まれ にお問合せください。 変更できる箇所 性別 ○女性 ◎男性 保険種別 ○市町村国保 チェックを入れるとパスワード入力欄が ○その他の国保組合 表示されます ● 社保被用者(本人) ○社保被用者(扶養家族) パスワード ロパスワードを変更する(チェックを入れると入力機が表示されます) ○後期高齢者医療広域連合 半角英数字を8文字以上ご入力ください。 ○生活保護 また確認のため2回ご入力ください。 □パスワードを変更する(チェックを入れると入力欄が表示 3 確認画面に進む 確認画面に進む

現在のご登録内容にもどろ

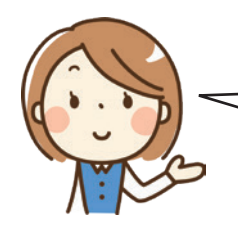

家族の登録情報を変更するとき は、次の手順で行います。

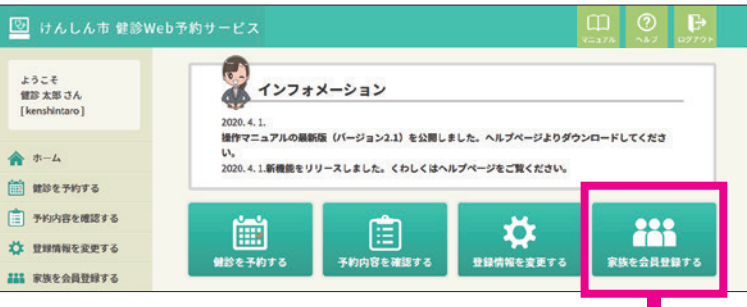

トップページの「家族を会員登録する」をクリックすると、 家族登録の一覧が表示されます。

変更する場合は、変更したい家族の下に表示されている 「登録内容を変更する」 ボタンをクリックしてください。

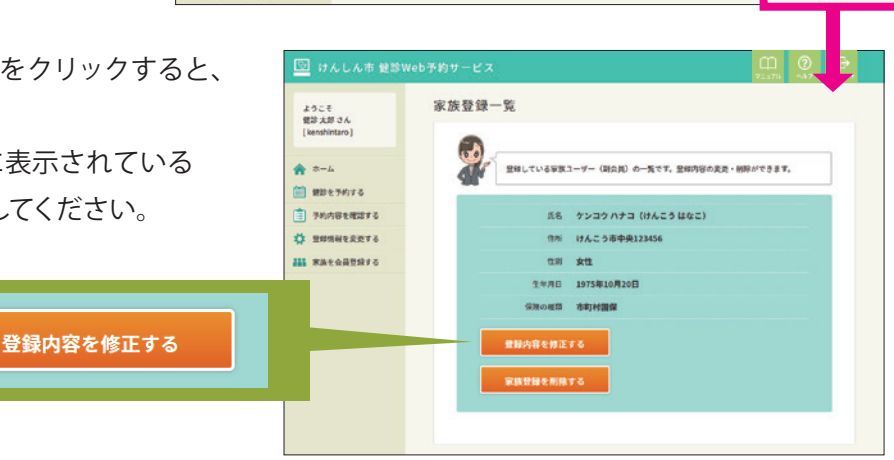

変更したい箇所を変更入力し、確認画面に進んで決定します。

家族登録の場合、ログインID、メールアドレス、パスワードは入力いたしません(画面に表示されません)。

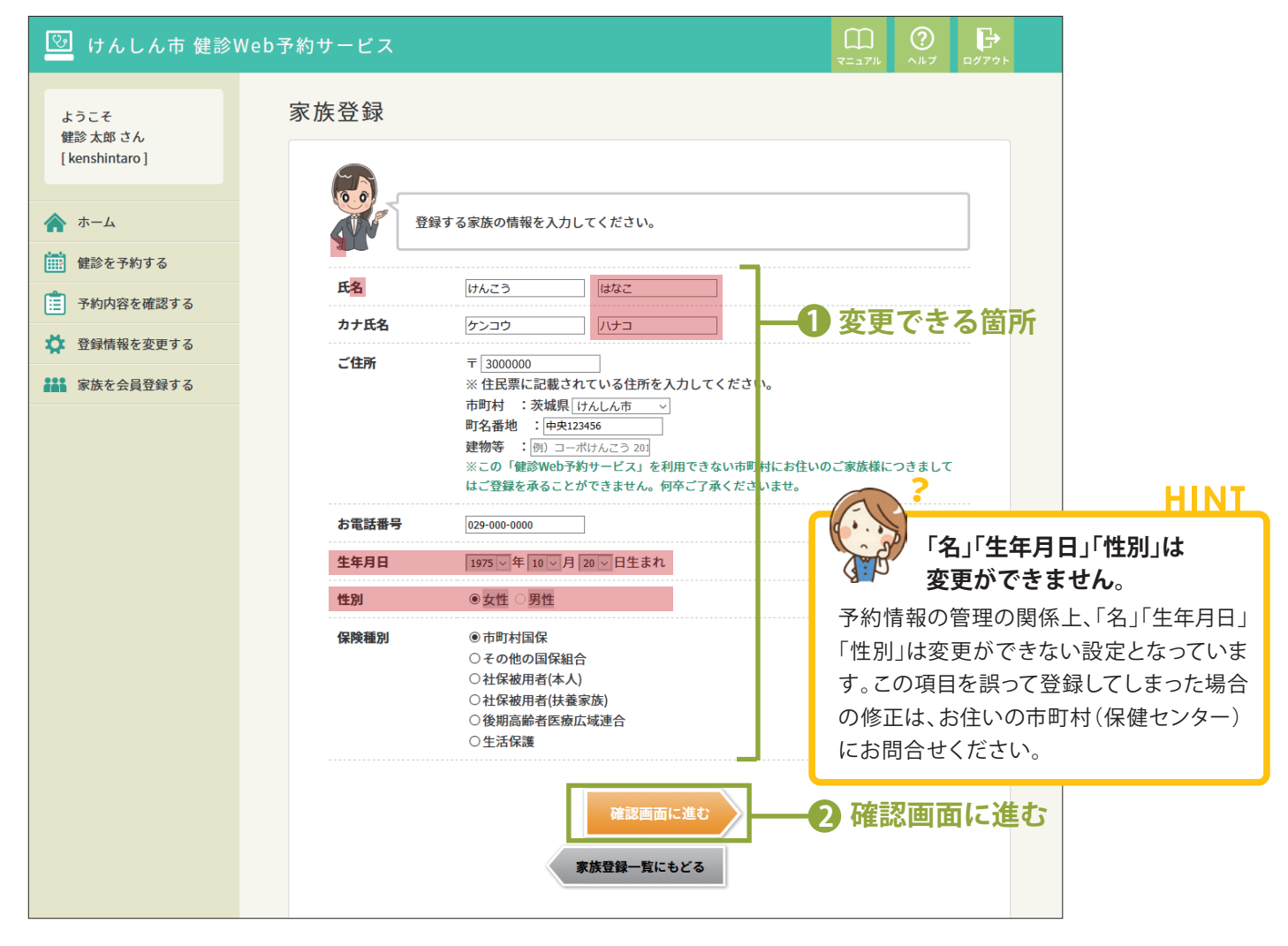

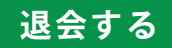

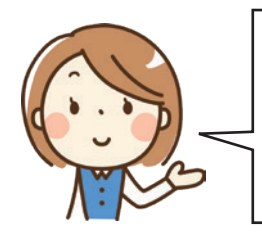

健診 Web 予約サービスの利用を やめる場合の手順です。登録情報 表示画面にある「退会する」ボタン を押してください。

<u>注意!</u>

退会すると、登録情報(家族登録の情報も含む)はすべて削除されます。削除後は、元に戻す ことはできませんので、十分ご注意ください。

| ようこそ<br>健診 太郎 さん<br>[kenshintaro]            | ₩ 161 ¥K  |                                             |
|----------------------------------------------|-----------|---------------------------------------------|
| <ul> <li>ホーム</li> <li>(注) 住かを予約する</li> </ul> | 100 - 100 | 情報は以下の通りです。変更する場合は「登録情報を変更する」ポタンを押してくだ<br>。 |
| 予約内容を確認する                                    | ログインID    | kenshintaro                                 |
| 🍄 登録情報を変更する                                  | 氏名        | 健診 太郎                                       |
| 部務を会員登録する                                    | カナ氏名      | ケンシン タロウ                                    |
|                                              | ご住所必須     | 〒 3000001<br>茨城県 けんしん市中央12345               |
|                                              | お電話番号     | 029-000-0000                                |
|                                              | メールアドレス   | aaaaaaaaaaaaaaaaaaaaaaaaaaaaaaaaaaaaaa      |
|                                              | 生年月日      | 1970年04月05日生まれ                              |
|                                              | 19.20     | 9tt                                         |
|                                              | 保険種別      | 社保被用者(本人)                                   |
|                                              | 下的潮       | 非表示                                         |
| 退会する                                         |           | 登録情報を変更する                                   |

下図のように確認メッセージが表示されます。「OK」ボタンを 押すと退会処理を行います。

退会しない場合は、「キャンセル」ボタンを押すと登録情報表 示画面に戻ります。

-度削除したデータは元に戻せませんが、よろしいですか?

現在登録している個人情報(家族登録情報含む)のほか、ご本人及びご家族のこれまでの予約情報が全て削除されます。

ОК

キャンセル

退会処理が完了すると「退会が正常に完了しました」とメッ セージが表示され、健診 Web 予約の最初の画面を表示し ます。

退会後に健診 Web 予約サービスで予約したい場合は、再度 利用登録を行ってください。

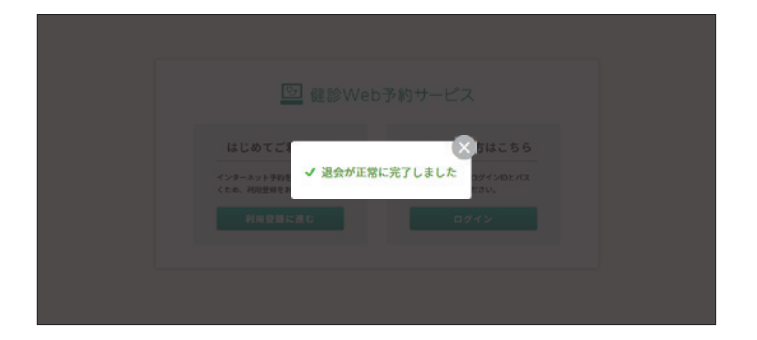

#### HINT 「退会する」ボタンが押せません 生年月日 1970年04月05日生まれ 性別 男性 今年度の予約情報がある場合には、右図のように「退会す 保険種別 社保被用者 (本人) る」ボタンが薄く表示され、Web 予約画面から退会するこ バスワード 必須 非表示 とはできません。 登録情報を変更する 今年度の健診の予約情報があるため、退会することができません。 ご本人の予約情報がなくても、家族登録の予約がある場 合は Web 予約画面から退会できません。

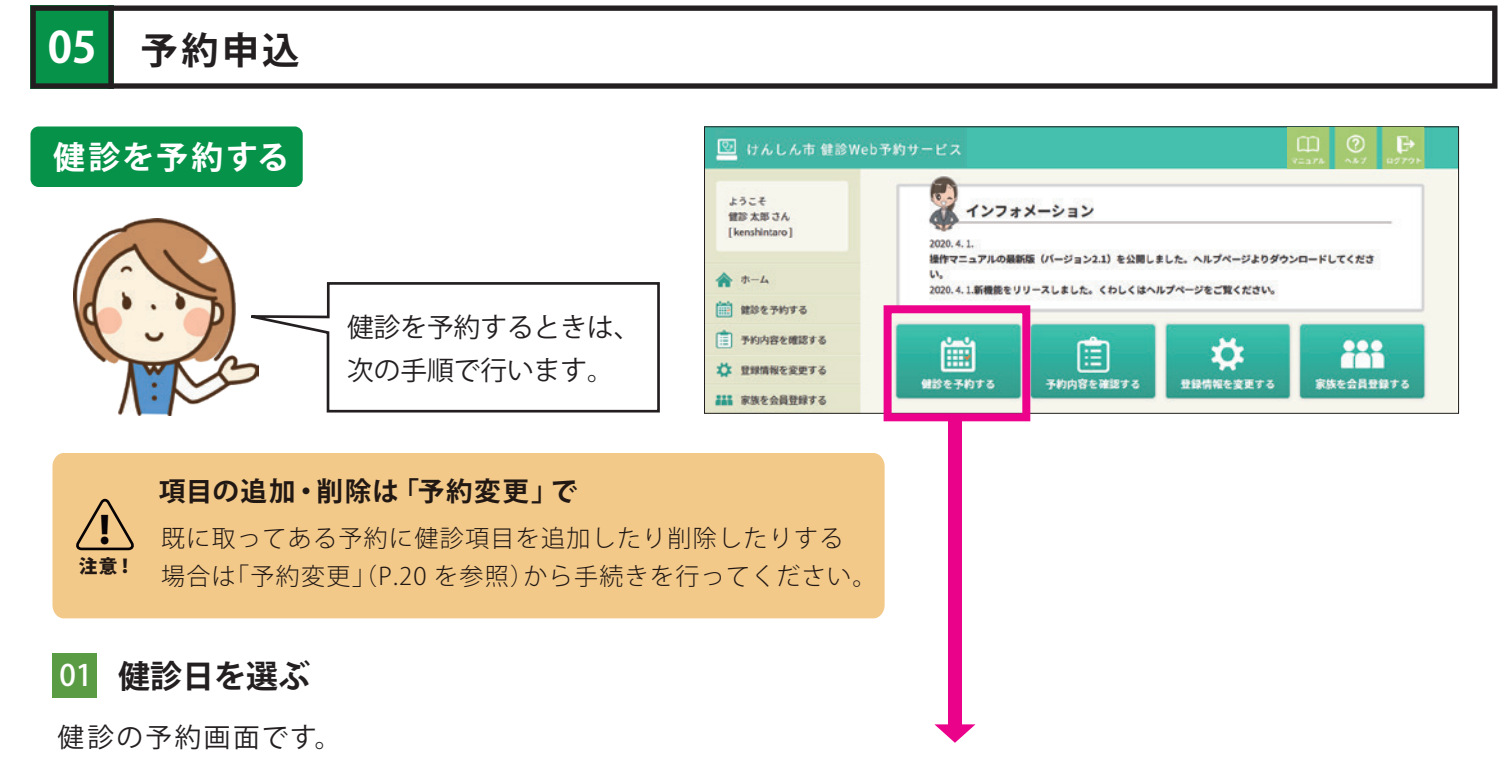

①予約者を選ぶ ②会場を選ぶ ③日程を選ぶ の流れで予約していきます。

| けんしん市 健診Web予約 <sup>+</sup> |                                                                                         |                                                                                                    |                                                                                                    |                                                                                                   |                                                                     |                                                                                                    |                                                                          |                                                        |                                                                                                    |
|----------------------------|-----------------------------------------------------------------------------------------|----------------------------------------------------------------------------------------------------|----------------------------------------------------------------------------------------------------|---------------------------------------------------------------------------------------------------|---------------------------------------------------------------------|----------------------------------------------------------------------------------------------------|--------------------------------------------------------------------------|--------------------------------------------------------|----------------------------------------------------------------------------------------------------|
|                            | サービス                                                                                    |                                                                                                    |                                                                                                    |                                                                                                   |                                                                     | ļ                                                                                                    |                                                                          |                                                        | 1 予約者を選ぶ                                                                                                    |
| ようこそ                       | 健診を予約す                                                                                  | 3                                                                                                    |                                                                                                    |                                                                                                   |                                                                     |                                                                                                    |                                                                          |                                                        |                                                                                                    |
| 健診 太郎 さん<br>[kenshintaro]  | ロビキを得た                                                                                  | 線や返日た                                                                                                    | 38 27                                                                                              | Arth strake 10                                                                                    | 26-7                                                                |                                                                                                    |                                                                          |                                                        | 予約したい方をクリックしてく                                                                                                    |
| ,                          | LINE OF ZASAN                                                                           | BLAD-STEL C                                                                                                    | 1.4<br>1.4                                                                                         | 31.343.46.90                                                                                      | 1.4320.1                                                            |                                                                                                    |                                                                          |                                                        | さい。                                                                                                    |
| ホーム                        |                                                                                         |                                                                                                    |                                                                                                    |                                                                                                   |                                                                     |                                                                                                    |                                                                          |                                                        | ※家族登録をしている場合は複数                                                                                                    |
| 健診を予約する                    |                                                                                         | 診会場や健診区分                                                                                                    | を選択し、カレン                                                                                           | ダーから希望の                                                                                           | 日にちを選んでく                                                            | ださい。 🤇 操作                                                                                                    | 方法を見る                                                                    |                                                        | 名前が表示されています。                                                                                                    |
| 予約内容を確認する                  | 予約を取る方                                                                                  | を選んでくださ                                                                                                    | <b>い</b> 。                                                                                         |                                                                                                   |                                                                     |                                                                                                    |                                                                          |                                                        |                                                                                                    |
| 建録情報を変更する                  | ● 健診太郎                                                                                  | O 健診花                                                                                                    | 7                                                                                                  |                                                                                                   |                                                                     |                                                                                                    |                                                                          |                                                        | 2 会場を選ぶ                                                                                                    |
| 族を会員登録する                   | 健診太郎さん                                                                                  | の予約を取ります                                                                                                    | r.                                                                                                 |                                                                                                   |                                                                     |                                                                                                    | Y                                                                        |                                                        |                                                                                                    |
|                            | けんしん市 男                                                                                 | 性 1970年4月5日                                                                                                    | 日生まれ 保険種類                                                                                          | 1:社保被用者(本                                                                                         | 《人)                                                                 |                                                                                                    |                                                                          |                                                        | 指定した会場の健診がカレンタ                                                                                                    |
|                            | ご希望の健診                                                                                  | 会場を選んでく)                                                                                                    | ださい すべて                                                                                            | •                                                                                                 |                                                                     |                                                                                                    | 2                                                                        |                                                        | に表示されます。                                                                                                    |
|                            | ち カレンダー                                                                                 | 上の表示内容につ                                                                                                    | いて                                                                                                 |                                                                                                   |                                                                     |                                                                                                    | अरुषाटठ) 🔮                                                               |                                                        | 会場指定がない場合は、全会                                                                                                    |
|                            | 現在                                                                                      | 予約受付中の健診日                                                                                                    | 日(希望日をタップ                                                                                          | すると「時間を選ぶ                                                                                         | (」 画面に進みます)                                                         | )                                                                                                    |                                                                          |                                                        | の健診日がカレンダーに表示さ                                                                                                    |
|                            | 特定等 特定                                                                                  | 鍵診等(前立腺がん                                                                                                    | し検診、肝炎ウイル:                                                                                         | ス健診、胃がんリス                                                                                         | (ク検診)                                                               | Bit wat an up her she like                                                                                                    |                                                                          |                                                        | ます。                                                                                                    |
|                            | 乳房X線検診                                                                                  | R.E. R.B.                                                                                                    | 日本報報の                                                                                              | 子宮頸がん検診                                                                                           | ・ 19 分相総                                                            | 度动位言及快动<br>症検診                                                                                                    | A.A.                                                                     |                                                        |                                                                                                    |
|                            | ※ 健診のない                                                                                 | い月は表示されま                                                                                                    | せん。                                                                                                |                                                                                                   |                                                                     |                                                                                                    |                                                                          |                                                        | 3 日程を選ぶ                                                                                                    |
|                            |                                                                                         |                                                                                                    |                                                                                                    |                                                                                                   |                                                                     | _                                                                                                    |                                                                          |                                                        |                                                                                                    |
|                            | カレンター表示則                                                                                | 間間 1ヶ月分                                                                                                    | 2ヶ月分                                                                                               | 12ヶ月分                                                                                             |                                                                     | 前の2ヶ日                                                                                                    | Vinco 2 - El                                                             |                                                        | 一 健認が実施されるロにを 挿碑:                                                                                                    |
|                            | 2020(502)                                                                               |                                                                                                    | Garante                                                                                            |                                                                                                   |                                                                     | 11102773                                                                                                    | 1,00247H                                                                 |                                                        | 健認が実施される口に各種健康                                                                                                    |
|                            | 2020年03月                                                                                |                                                                                                    |                                                                                                    | 4                                                                                                 |                                                                     |                                                                                                    | X0127 H                                                                  |                                                        | におかえたされる日に各種健康<br>の名前が表示されています。<br>ここから受けたい日を選んでく                                                                                                    |
|                            | 2020年03月<br>日<br>1                                                                      | 月<br>2                                                                                                    | 火<br>3                                                                                             | 水<br>4                                                                                            | 木<br>5                                                              | 金<br>6                                                                                                    | ± 7                                                                      |                                                        | におか実施される日に各種健存<br>の名前が表示されています。<br>ここから受けたい日を選んでく                                                                                                    |
|                            | 2020年03月<br>日<br>1<br>8                                                                 | 月<br>2<br>9                                                                                                    | 火<br>3<br>10                                                                                       | *<br>4<br>11                                                                                      | 木<br>5<br>12                                                        | 金<br>6<br>13                                                                                                    | ± 7 14                                                                   |                                                        | におか笑記される日に各種健康<br>の名前が表示されています。<br>ここから受けたい日を選んでく<br>さい。                                                                                                    |
|                            | 2020年03月<br>日<br>1<br>8<br>15                                                           | 月<br>2<br>9<br>16                                                                                                    | 火<br>3<br>10<br>17                                                                                 | 水<br>4<br>11<br>18                                                                                | 本<br>5<br>12<br>19                                                  | <ul> <li></li></ul>                                                                                                    | ± 7 14 21                                                                |                                                        | におか笑加される日に各種健存<br>の名前が表示されています。<br>ここから受けたい日を選んでく<br>さい。                                                                                                    |
|                            | 2020年03月<br>日<br>1<br>8<br>15<br>22                                                     | 月<br>2<br>9<br>16<br>23                                                                                              | 火<br>3<br>10<br>17<br>24                                                                           | *<br>4<br>11<br>18<br>25                                                                          | *<br>5<br>12<br>19<br>26                                            | <ul> <li>★</li> <li>6</li> <li>13</li> <li>20</li> <li>27</li> </ul>                                                                       | ±<br>7<br>14<br>21<br>28                                                 | +                                                      | (ほうが笑) だいる日に各種健存<br>の名前が表示されています。<br>ここから受けたい日を選んでく<br>さい。                                                                                                    |
|                            | 2020年03月<br>日<br>1<br>8<br>15<br>22                                                     | 月<br>2<br>9<br>16<br>23<br>(約23)                                                                                     | 火<br>3<br>10<br>17<br>24<br>592章 1 93                                                              | *<br>4<br>11<br>18<br>25                                                                          | *<br>5<br>12<br>19<br>26                                            | <ul> <li>▲</li> <li>6</li> <li>13</li> <li>20</li> <li>27</li> </ul>                                                                       | ±<br>7<br>14<br>21<br>28                                                 | 1                                                      | (2013日に各種健存<br>の名前が表示されています。<br>ここから受けたい日を選んでく<br>さい。                                                                                                    |
|                            | 2020年03月<br>日<br>1<br>8<br>15<br>22<br>29                                               | 月<br>2<br>9<br>16<br>23<br>€\$#\$\$ 7, 7<br>€ €<br>30                                                                | 火<br>3<br>10<br>17<br>24<br>時間:<br>天<br>第<br>31                                                    | *<br>4<br>11<br>18<br>25                                                                          | *<br>5<br>12<br>19<br>26                                            | <ul> <li>★</li> <li>6</li> <li>13</li> <li>20</li> <li>27</li> </ul>                                                                       | ±<br>7<br>14<br>21<br>28                                                 | <b>7</b>                                               | 健認が実施される日に各種健民<br>の名前が表示されています。<br>ここから受けたい日を選んでく<br>さい。                                                                                                    |
|                            | 2020年03月<br>日<br>1<br>8<br>15<br>22<br>29                                               | 月       2       9       16       23       \$\$265 €       \$\$2 €       30                                           | 火<br>3<br>10<br>17<br>24<br>5元で「二甲<br>二                                                            | *<br>4<br>11<br>18<br>25                                                                          | *<br>5<br>12<br>19<br>26                                            | <ul> <li>★</li> <li>6</li> <li>13</li> <li>20</li> <li>27</li> </ul>                                                                       | ±<br>7<br>14<br>21<br>28                                                 | ל<br>שני<br>שני                                        | 健設が実施される日に各種健民<br>の名前が表示されています。<br>ここから受けたい日を選んでく<br>さい。   フレンダーの表示内容   フレンダーの表示内容   フター上の表示内容について   現在予約受付中の健診日                                                                                                    |
|                            | 2020年03月<br>日<br>1<br>8<br>15<br>22<br>29<br>2020年04月                                   | 月<br>2<br>9<br>16<br>23<br>532€ ↑ 7<br>€ €<br>30                                                                     | 火<br>3<br>10<br>17<br>24<br>ジェン・ア<br>ス<br>31                                                       | *<br>4<br>11<br>18<br>25                                                                          | *<br>5<br>12<br>19<br>26                                            | <ul> <li>★</li> <li>6</li> <li>13</li> <li>20</li> <li>27</li> </ul>                                                                       | ±<br>7<br>14<br>21<br>28                                                 | <b>7</b>                                               | 健認が実施される日に各種健民<br>の名前が表示されています。<br>ここから受けたい日を選んでく<br>さい。   フレンダーの表示内容   フレンダーの表示内容   プレンダー上の表示内容について   現在予約受付中の健診日   ※希望日をタップすると「時間を選ぶ」画                                                                                                    |
|                            | 2020年03月<br>日<br>1<br>8<br>15<br>22<br>29<br>2020年04月<br>日                              | 月<br>2<br>9<br>16<br>23<br>€23<br>€3<br>€<br>€<br>€<br>€                                                             | 火<br>3<br>10<br>17<br>24<br>文<br>で<br>31<br>次                                                      | *<br>4<br>11<br>18<br>25<br>*                                                                     | *<br>5<br>12<br>19<br>26<br>*                                       | <ul> <li></li></ul>                                                                                                    | ±<br>7<br>14<br>21<br>28<br>3                                            | <b>1</b>                                               | 健認が実施される日に各種健民<br>の名前が表示されています。<br>ここから受けたい日を選んでく<br>さい。   ウレンダーの表示内容   ウレンダーの表示内容   プリンジーを表示内容について   週40月10日の   週4日の   の名前が表示されています。   ここから受けたい日を選んでく   さい。   ウレンダーの表示内容   このまず、の名前を選ぶ」   面に進みます                                                                                                    |
|                            | 2020年03月<br>日<br>1<br>8<br>15<br>22<br>29<br>2020年04月<br>日                              | 月<br>2<br>9<br>16<br>23<br>\$23<br>\$23<br>\$23<br>\$23<br>\$23<br>\$23<br>\$23<br>\$23<br>\$23                      | 火<br>3<br>10<br>17<br>24<br>92章 『 ?<br>31                                                          | *<br>4<br>11<br>18<br>25<br>*<br>*<br>1<br>8                                                      | 本<br>5<br>12<br>19<br>26<br>本<br>2<br>9                             | <ul> <li></li></ul>                                                                                                    | ±<br>7<br>14<br>21<br>28<br>3                                            | ל.<br>הע<br>אני                                        | 健認が実施される日に各種健民<br>の名前が表示されています。<br>ここから受けたい日を選んでく<br>さい。 <b>ウレンダーの表示内容 ウレンダーの表示内容</b> 「現在予約受付中の健診日   ※希望日をタップすると「時間を選ぶ」画   面に進みます    特定健診等   「特定健診等   「新生産的がく性診・野水ウくりる性が、野水ウくりるため、                                                                                                    |
|                            | 2020年03月<br>日<br>1<br>8<br>15<br>22<br>29<br>2020年04月<br>日<br>5<br>12                   | ا<br>ب<br>ب<br>ب<br>ب<br>ب<br>ب<br>ب<br>ب<br>ب<br>ب<br>ب<br>ب<br>ب<br>ب<br>ب<br>ب<br>ب<br>ب<br>ب                     | 火<br>3<br>10<br>17<br>24<br>9年で「「「」<br>31<br>火<br>7<br>14                                          | *<br>4<br>11<br>18<br>25<br>*<br>*<br>1<br>8<br>15                                                | *<br>5<br>12<br>19<br>26<br>*<br>*<br>2<br>9<br>16                  | <ul> <li>★</li> <li>6</li> <li>13</li> <li>20</li> <li>27</li> <li>27</li> <li>★</li> <li>3</li> <li>10</li> <li>17</li> </ul>             | ±<br>7<br>14<br>21<br>28<br>3<br>4<br>11<br>18                           | <b>ナ</b><br>う<br>カレ                                    | 健認が実施される日に各種健民<br>の名前が表示されています。<br>ここから受けたい日を選んでく<br>さい。 <b>ウレンダーの表示内容 ウレンダーの表示内容</b> 「助金融と回じる   現在予約受付中の健診日   ※希望日をタップすると「時間を選ぶ」画   面に進みます   特定健診等    (前立腺がん検診、肝炎ウイルス健診、胃   がんリスク検診)                                                                                                    |
|                            | 2020年03月<br>日<br>1<br>8<br>15<br>22<br>29<br>29<br>2020年04月<br>日<br>5<br>5<br>12        | 月         2         9         16         23         (****)         (*****)         30         月         6         13 | 火<br>3<br>10<br>17<br>24<br>ジェニッ・デ<br>31<br>次<br>、<br>で<br>31                                      | **<br>4<br>11<br>18<br>25<br>25<br>**<br>1<br>8<br>15<br>**<br>15                                 | *<br>5<br>12<br>19<br>26<br>*<br>26<br>*<br>2<br>9<br>9<br>16<br>\$ | <ul> <li></li></ul>                                                                                                    | ±<br>7<br>14<br>21<br>28<br>3<br>4<br>11<br>18                           | <b>ナ</b><br>カレ<br>特定電<br>胸                             | <ul> <li>(単き)が実施される日に各種健民<br/>の名前が表示されています。</li> <li>ここから受けたい日を選んでくさい。</li> <li>ウレンダーの表示内容</li> <li>ウレンダーの表示内容について (1999年回じる)</li> <li>現在予約受付中の健診日</li> <li>※希望日をタップすると「時間を選ぶ」画<br/>面に進みます</li> <li>特定健診等<br/>(前立腺がん検診、肝炎ウイルス健診、胃<br/>がんリスク検診)</li> <li>P (日本)</li> </ul>                                                                                                    |
|                            | 2020年03月<br>日<br>1<br>8<br>15<br>22<br>29<br>2020年04月<br>日<br>5<br>12                   | 月         2         9         16         23         (****)         (****)         30                                 | 火<br>3<br>10<br>17<br>24<br>52 ミ・デ<br>31<br>31<br>火<br>7<br>14<br>14<br>52 ミ・デ<br>21               | *<br>4<br>11<br>18<br>25<br>25<br>*<br>*<br>1<br>8<br>15<br>*<br>*<br>1<br>5<br>*<br>*<br>1<br>22 | *<br>5<br>12<br>19<br>26<br>26<br>*<br>2<br>9<br>16<br>*<br>23      | <ul> <li>▲</li> <li>6</li> <li>13</li> <li>20</li> <li>27</li> <li>27</li> <li>3</li> <li>10</li> <li>17</li> <li>24</li> </ul>            | ±<br>7<br>14<br>21<br>28<br>3<br>(1)<br>14<br>28<br>3<br>(1)<br>11<br>18 | プ<br>あレ<br>特定領<br>版<br>大                               | <ul> <li>         健診が実施される日に各種健民<br/>の名前が表示されています。<br/>ここから受けたい日を選んでく<br/>さい。     </li> <li>         ンダー上の表示内容について<br/>現在予約受付中の健診日         ※希望日をタップすると「時間を選ぶ」画<br/>面に進みます         特定健診等<br/>(前立腺がん検診、肝炎ウイルス健診、胃<br/>がんリスク検診)<br/>胸部X線検診         「夏」胃部X線検診<br/>大腸がん検診         『夏」胃部X線検診<br/>大腸がん検診         『夏」胃部X線検診         </li> </ul>                                                                                                    |
|                            | 2020年03月<br>日<br>1<br>8<br>15<br>22<br>29<br>2020年04月<br>日<br>5<br>12<br>19<br>19       | ا<br>ب                                                                                                    | بلا<br>ع<br>ا<br>ا<br>ا<br>ا<br>ا<br>ا<br>ا<br>ا<br>ا<br>ا<br>ا<br>ا<br>ا<br>ا<br>ا<br>ا<br>ا<br>ا | *<br>4<br>11<br>18<br>25<br>*<br>*<br>1<br>8<br>15<br>*<br>*<br>22<br>29                          | *<br>12<br>19<br>26<br>*<br>2<br>9<br>16<br>\$25 * 7<br>23<br>30    | <ul> <li>★</li> <li>6</li> <li>13</li> <li>20</li> <li>27</li> <li>27</li> <li>★</li> <li>3</li> <li>10</li> <li>17</li> <li>24</li> </ul> | ±<br>7<br>14<br>21<br>28<br>3<br>4<br>11<br>18<br>25                     | プ<br>カレ<br>粉定等<br>原<br>大<br>八                          | <ul> <li>         健診が実施される日に各種健民<br/>の名前が表示されています。<br/>ここから受けたい日を選んでく<br/>さい。     </li> <li>         レンダーの表示内容     </li> <li>         レンダーの表示内容     </li> <li>         ・希望日をタップすると「時間を選ぶ」画<br/>面に進みます     </li> <li>         特定健診等         <ul> <li>(前立腺がん検診、肝炎ウイルス健診、胃<br/>がんリスク検診)</li> <li></li></ul></li></ul>                                                                                                    |
|                            | 2020年03月<br>日<br>1<br>8<br>15<br>22<br>29<br>2020年04月<br>日<br>5<br>12<br>19<br>19<br>26 | ا<br>ب                                                                                                    | 火<br>3<br>10<br>17<br>24<br>5555 ア ア<br>え ア<br>31<br>火<br>7<br>14<br>5555 ア ア<br>え<br>21<br>28     | *<br>4<br>11<br>18<br>25<br>*<br>1<br>8<br>15<br>*<br>15<br>*<br>22<br>29                         | *<br>5<br>12<br>19<br>26<br>*<br>2<br>9<br>16<br>*<br>2<br>3<br>0   | <ul> <li></li></ul>                                                                                                    | ± 7 14 21 28 3 4 11 18 25                                                | <b>ナ</b><br>う<br>カレ<br>静定部<br>第<br>大<br>乳X<br>子宮<br>21 | <ul> <li>         健診が実施される日に各種健民<br/>の名前が表示されています。<br/>ここから受けたい日を選んでく<br/>さい。     </li> <li>         レンダーの表示内容     </li> <li>         レンダーの表示内容     </li> <li>         ・株望日をタップすると「時間を選ぶ」画<br/>面に進みます     </li> <li>         特定健診等         (前立腺がん検診、肝炎ウイルス健診、胃<br/>がんリスク検診)          胸部X線検診         ・         第         留部超音波検診         、見房X線検診         第         第         夏間 第8X線検診         第         夏間 第8X線検診         第         現房X線検診         第         第         現房超音波検診         子宮頸がん検診         第         日     </li> </ul> |

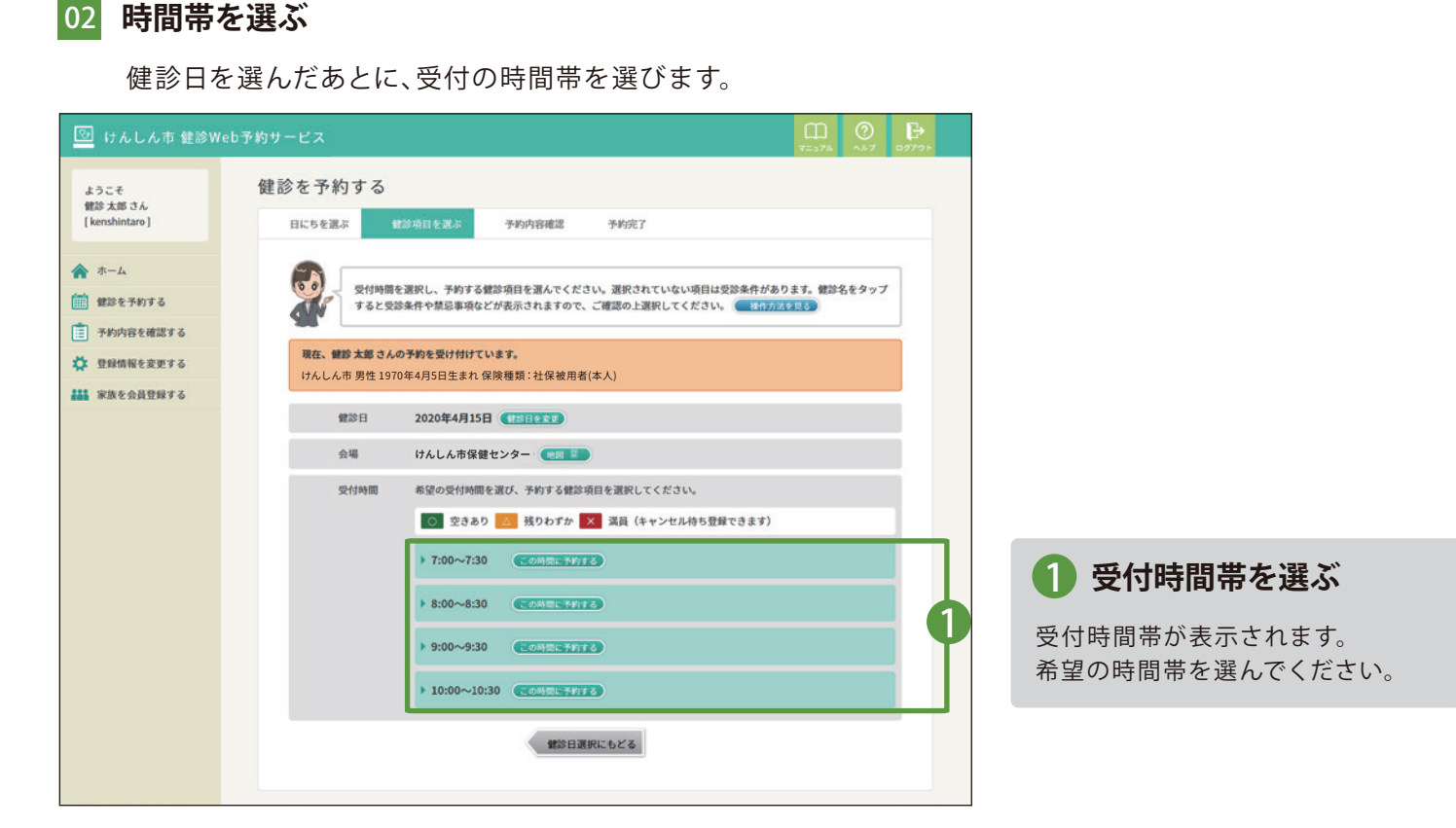

#### 03 予約希望の健診項目を確認する

選んだ時間帯の下に受診できる健診項目と空き状況が○△×で表示されます。予約を希望する健診項目を確認してください。

空き状況が「×」の健診項目はキャンセル待ち登録になります。キャンセル待ちについてはP.27をご覧ください。

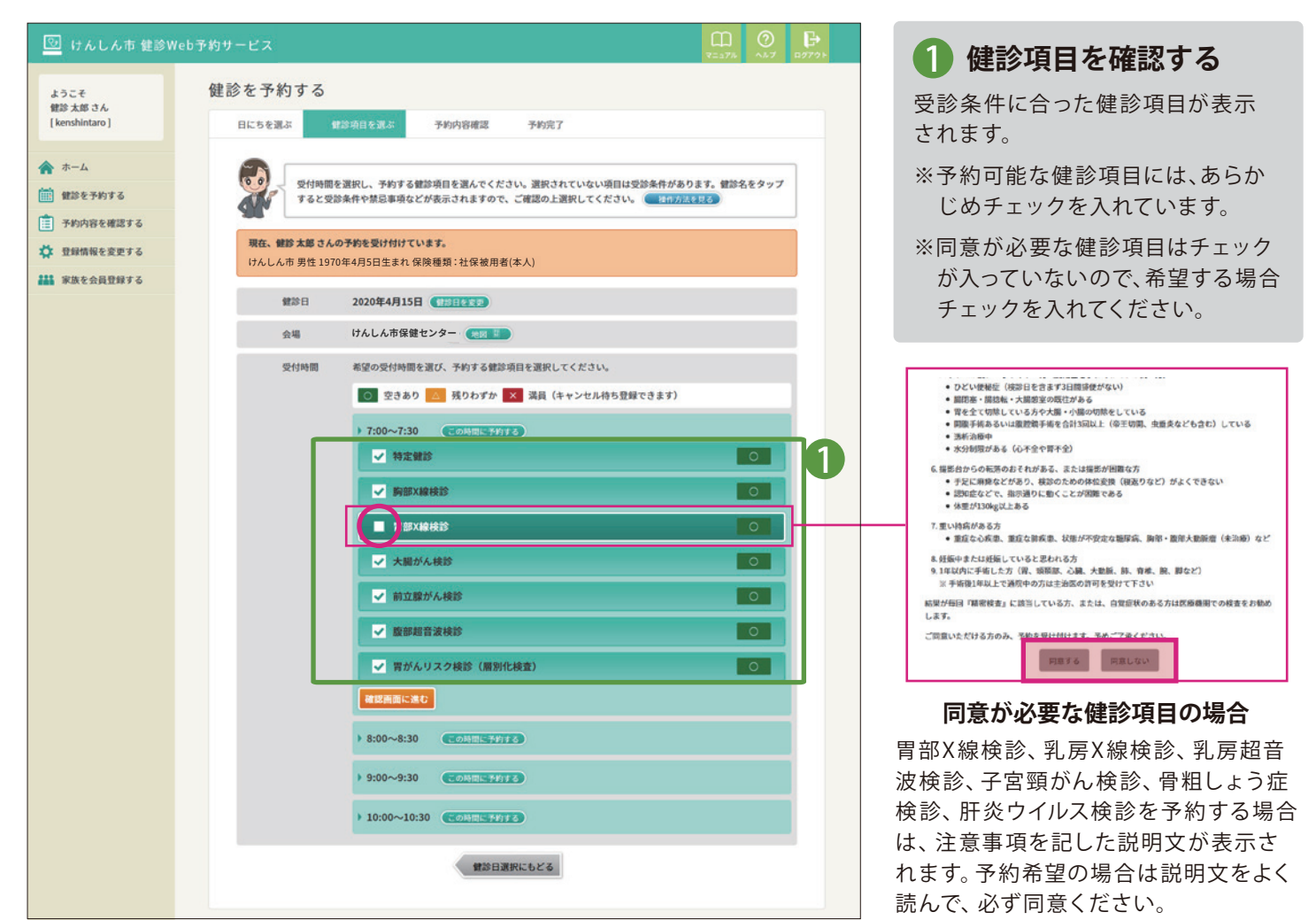

予約する内容が一覧表示されます。 日時・会場・健診項目と目安の個人負担金が表示されておりますので、 入力した内容で間違いがないか確認してください。

| 堕 けんしん市 健診Web                                            | 予約サービス 🕄 💮 🕞                                                                    | HINI                                                                                                    |
|----------------------------------------------------------|---------------------------------------------------------------------------------|----------------------------------------------------------------------------------------------------|
| ようこそ<br>健診 太郎 さん                                         | 健診を予約する                                                                         | 地図を押すと どうなるの?                                                                                                    |
| [ kenshintaro ]                                          | 日にちを選ぶ 健診項目を選ぶ 予約内容確認 予約完了                                                      |                                                                                                    |
| <ul> <li>ホーム</li> <li>         ・ 館診を予約する     </li> </ul> | 予約内容を確認してください。<br>こちらの内容でよろしければ「この内容で予約する」ボタンを押してください。この強要ではまだ <b>予約は完了していま</b> | 健診会場名の右側にある                                                                                                    |
| 📋 予約内容を確認する                                              | てん。 アドディ 目面まで進んでくたさい。                                                           | 「地図」をクリックすると、                                                                                                    |
| ☆ 登録情報を変更する ■ 家族を会員登録する                                  | <b>現在、鍵診 太郎 さんの予約を受け付けています。</b><br>けんしん市 男性 1970年4月5日生まれ 保険種類:社保被用者(本人)         | 健診会場への地図<br>(GoogleMAP)が表示さ                                                                                                    |
|                                                          | (#診日 2020年4月15日 (1955日2月1)                                                      | れます。                                                                                                    |
|                                                          | 会場 けんしん市保健センター (地) 型                                                            | 2020年4日15日                                                                                                    |
|                                                          | 受付時間 7:00~7:30 ()(()()()()()()()()()()()()()()()()()(                           | 2020-173131                                                                                                    |
|                                                          | 予約する<br>健診項目 特定鍵診 1,000円                                                        | けんしん市保健センター 📃                                                                                                    |
|                                                          | 胸部X線线診 300円                                                                     |                                                                                                    |
|                                                          | 胃部X線検診 1,000円                                                                   | 7:00~7:30                                                                                                    |
|                                                          | 大腸がん検診 500円                                                                     |                                                                                                    |
|                                                          | 前立腺がん検診 500円                                                                    | TAGE VIEW                                                                                                    |
|                                                          | 腹部超音波快診 1,500円                                                                  |                                                                                                    |
|                                                          | 胃がんリスク検診(層別化検査) 1,000円                                                          | ♥         ■         □         □         □         □         □         □         □         □         □         □         □         □         □         □         □         □         □         □         □         □         □         □         □         □         □         □         □         □         □         □         □         □         □         □         □         □         □         □         □         □         □         □         □         □         □         □         □         □         □         □         □         □         □         □         □         □         □         □         □         □         □         □         □         □         □         □         □         □         □         □         □         □         □         □         □         □         □         □         □         □         □         □         □         □         □         □         □         □         □         □         □         □         □         □         □         □         □         □         □         □         □         □         □         □         □ |
|                                                          | 自己負担金合計 5,800円                                                                  | 1077-2019 Q                                                                                                    |
|                                                          | 予約者情報 お名前 <b>健診 太郎</b>                                                          |                                                                                                    |
|                                                          | 119) 男性                                                                         | GoogleMAP で会場の位置を                                                                                                    |
|                                                          | 生年月日 1970年4月5日                                                                  | 確認したり、ルートを調べるこ                                                                                                    |
|                                                          | ご住所 〒3000000<br>けんしん市中央123456                                                   | とができます。                                                                                                    |
|                                                          | 電話番号 029-000-0000                                                               |                                                                                                    |
|                                                          | メールアドレス kenshin@kenko-link.org                                                  |                                                                                                    |
|                                                          |                                                                                 | 1 この内容で予約する                                                                                                    |
|                                                          | この内容で予約する                                                                       | ー<br>内容に間違いがなければ予約<br>を完了します。                                                                                                    |
|                                                          |                                                                                 |                                                                                                    |
|                                                          |                                                                                 |                                                                                                    |

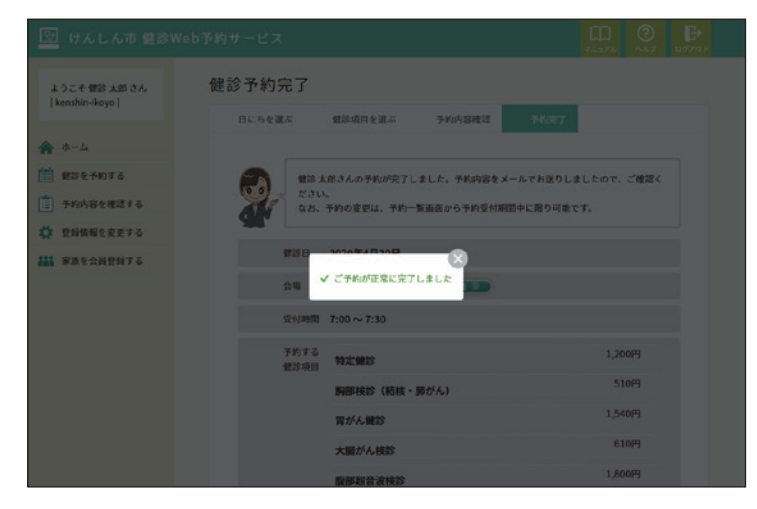

予約が完了したときは「ご予約が正常に完了しました」と 表示されます。

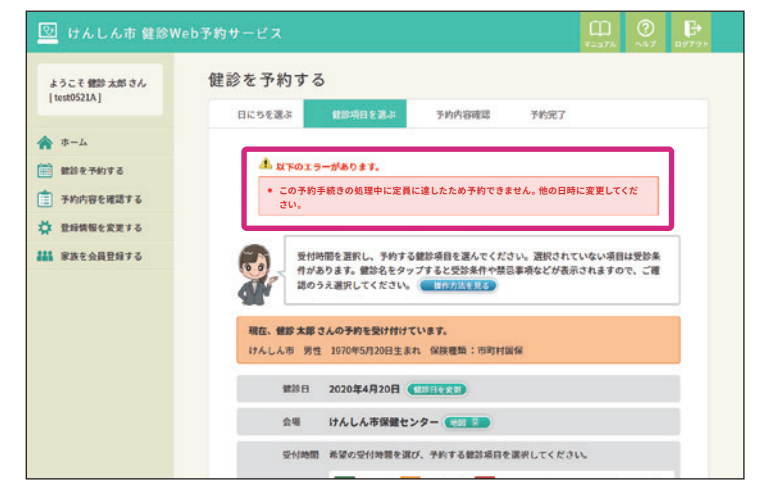

予約手続き中に定員に達してしまった場合は、上図のよう にエラーメッセージが表示されます。再度、日時を選んで ください。

#### 予約内容を確認する

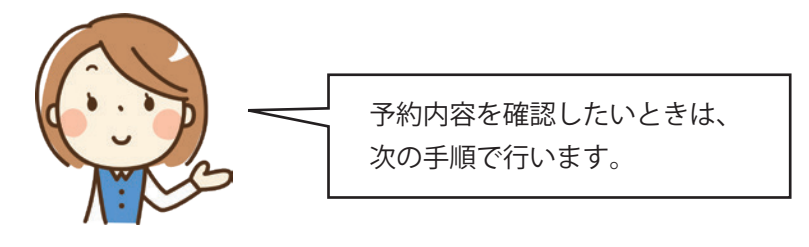

## 01 予約内容の確認画面を開く

ホーム画面もしくは左サイドのナビから、「予約内容を確認する」をクリックしてください。

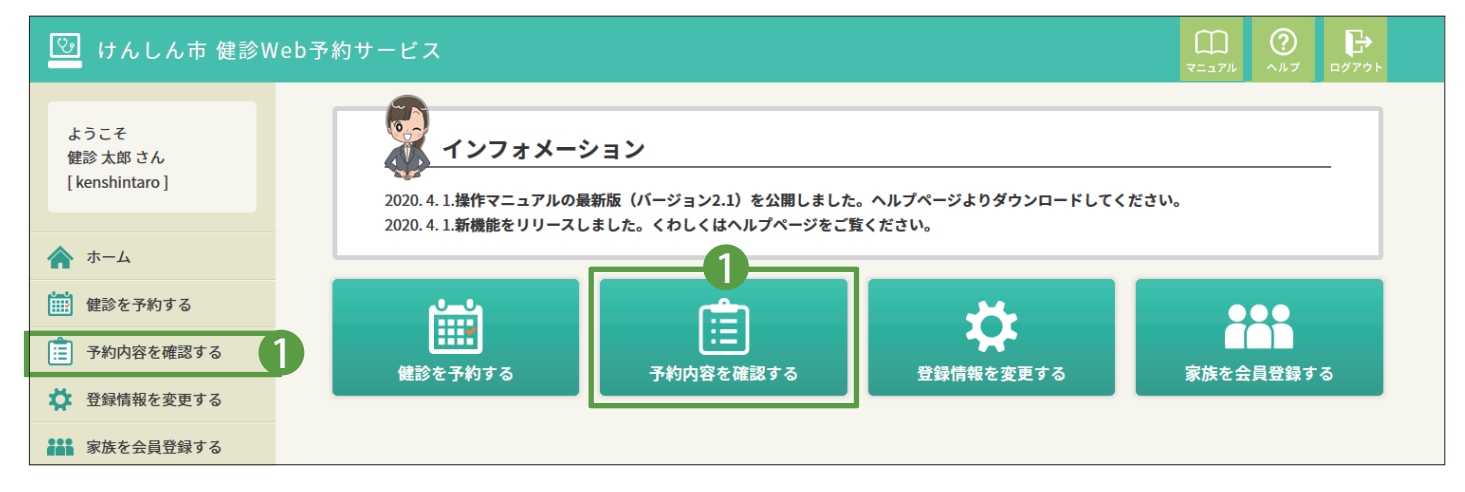

## 02 予約内容を確認する

「予約内容を確認する」画面では、本人と家族の全ての予約情報が一覧で表示されます。 予約情報には、予約者、予約番号、健診日、健診会場、予約した項目が表示されます。

| 🕑 けんしん市 健        | 診Web予約サービス 💭 🕐 🕞                                                                                                    |                       |
|------------------|----------------------------------------------------------------------------------------------------|-----------------------|
| ようこそ<br>健診 太郎 さん | 予約内容を確認する                                                                                                    |                       |
| [kenshintaro]    | 予約とキャンセル待ち登録の一覧です。予約受付期間中は予約の変更・取消しができま<br>す。                                                                                                    |                       |
| <                |                                                                                                    |                       |
| 🔅 登録情報を変更する      | 予約者         ケンシンタロウ(鍵診太郎)           予約者号         33                                                                                               |                       |
| 👬 家族を会員登録する      | 健診日 2020年4月15日(受付時間 7:00~7:30)                                                                                                    | 又约中南北                 |
|                  | 健診会場 けんしん市保健センター (地図 舞)                                                                                                    | _ 予約内谷か<br>_ キーナわています |
|                  | <ul> <li>健診項目</li> <li>特定健診</li> <li>時部X線検診</li> <li>胃部X線検診</li> <li>大腸がん検診</li> <li>前立腺がん検診</li> <li>腹部超音波検診</li> <li>胃がんリスク検診(層別化検査)</li> </ul> | <b>衣小されていよ</b> 9      |
|                  | 予約を取り消す                                                                                                    | _ 予約の取り消しや<br>変更ができます |
|                  |                                                                                                    |                       |

## 予約を変更する

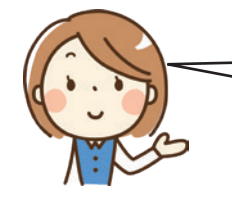

予約内容を変更したいときは、予約内容確認画面 から次の手順で行います。

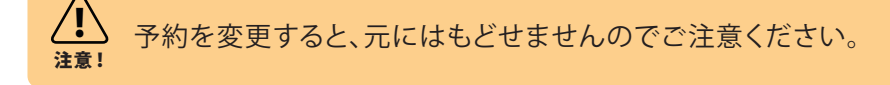

#### 01 予約内容の確認画面を開く

ホーム画面もしくは左サイドのナビから、「予約内容を確認する」をクリックしてください。

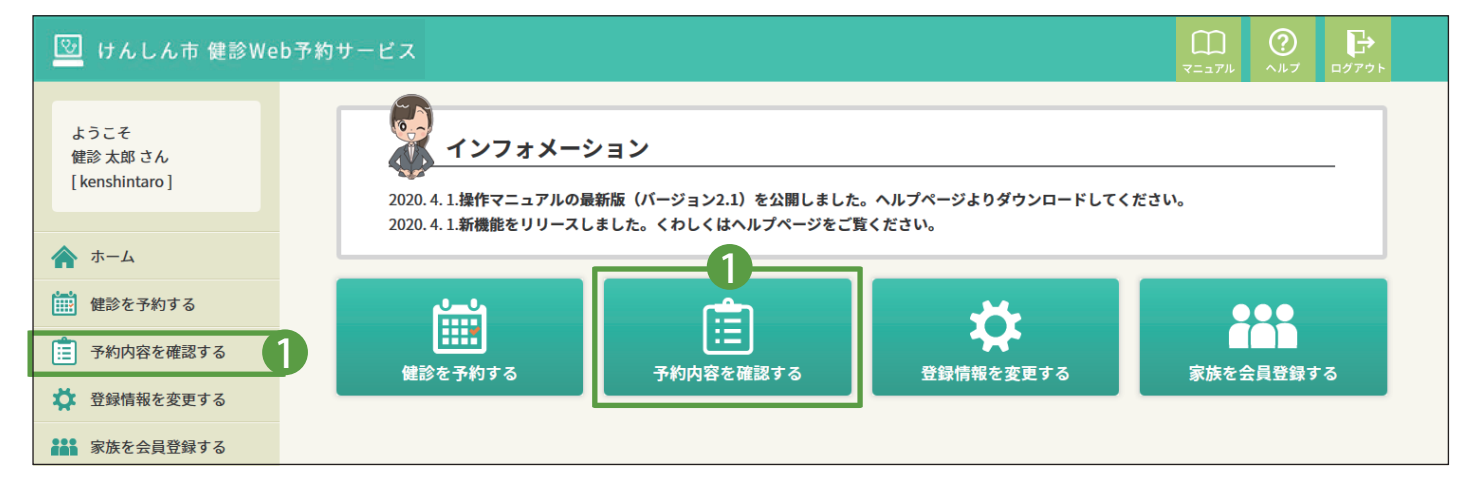

## 02 変更したい予約情報を選ぶ

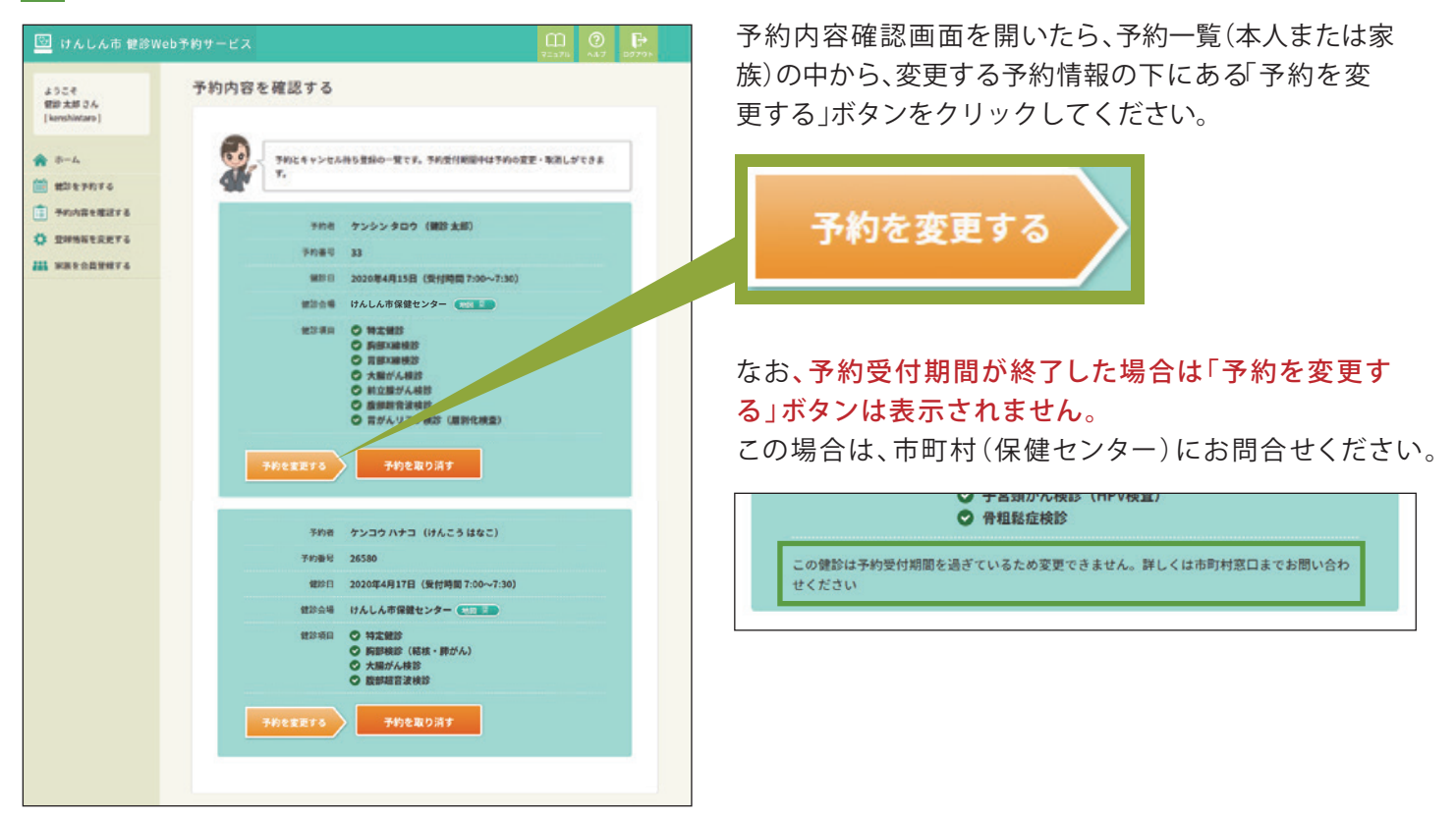

カレンダーが表示されます。予約したい日にちを選んでください。

|                                                                                                    | ☑ けんしん市 健診₩                                                                                          | eb予約サービス                                                                                                    |                                                                                                    |                                                                                   |                                               |                                     | ()<br>7=a)        | ) ⑦       | -979     |    |        |       |    |
|----------------------------------------------------------------------------------------------------|----------------------------------------------------------------------------------------------------|----------------------------------------------------------------------------------------------------|----------------------------------------------------------------------------------------------------|-----------------------------------------------------------------------------------|-----------------------------------------------|-------------------------------------|-------------------|-----------|----------|----|--------|-------|----|
| #80 m 174.4 # 5 # 2 * - * * * * * * * * * * * * * * * * *                                                                                                    | ようこそ<br>健設 太郎 さん<br>[kenshintaro]<br>余 ホーム<br>Ⅲ 健設を予約する<br>Ⅲ 予約内容を確認する<br>☆ 登録情報を変更する<br>₩ 家族を会員登録する | 予約を変更する<br>デ約を変更する<br>かい<br>#営大郎さんの<br>けんしん市男性<br>変更的のごす様<br>予約語号 30<br>#営業目 20                                                                                                    | <ul> <li>ンダーから予約1</li> <li>予約を変更しま</li> <li>1970年4月5日生</li> <li>約内容:</li> <li>3</li> <li>2020年4月15日(1)</li> </ul>                                                                                                    | したい蟹診日を選ん<br>す<br>まれ 保険種類:社会<br>(母村時間 7:00~7:3                                    | でください。 ( )<br>R被用者(本人)<br>0)                  | <del>М</del> ЛЖЕД6)                 | ₹2.a <sup>1</sup> | 711 1.1.7 |          |    |        |       |    |
| カレンダー表示期間       10月分       20月分       12ヶ月分       前の2ヶ月       本         日       月       火       水       木       金         日       月       火       水       木       金         5       6       7       8       9       10         12       13       14       15       16       17         19       20       21       22       23       24       25         26       27       28       29       30       5       6                                                                                                    |                                                                                                    | <ul> <li>(1) 健認会場 1) 健認項目 特</li> <li>(1) 健認項目 特</li> <li>(1) 健認項目 特</li> <li>(1) 健認 項目</li> <li>(1) 使用</li> <li>(1) 使用<!--</td--><td>ムしん市保健セ<br/>定装部<br/>第22歳が長く<br/>第22歳が長参<br/>部2歳後後が<br/>部2歳の大後が<br/>部2歳の大後が<br/>がんリスク検診<br/>福を送んでくだ<br/>の<br/>表示内容につい<br/>り没付中の確認日<br/>10歳がん。<br/>第35<br/>(加加かん)<br/>第35<br/>(加加かん)<br/>11<br/>12<br/>12<br/>12<br/>12<br/>12<br/>12<br/>12<br/>12<br/>12</td><td>ンター<br/>(原別化検査)<br/>さびいまて<br/>ハて<br/>(希望日をタップする<br/>検診、肝長ウイルス緒<br/>単型の30秒珍<br/>子宮<br/>さん。</td><td>と「時間を選ぶ」 順明<br/>診、胃がんりスク検討<br/>大量がん検討<br/>大喜がん検討</td><td>版に適みます)<br/>(5)<br/>(注)<br/>(合) 件相能症候診</td><td></td><td>を相じる</td><td><b>6</b></td><td></td><td></td><td></td><td></td></li></ul> | ムしん市保健セ<br>定装部<br>第22歳が長く<br>第22歳が長参<br>部2歳後後が<br>部2歳の大後が<br>部2歳の大後が<br>がんリスク検診<br>福を送んでくだ<br>の<br>表示内容につい<br>り没付中の確認日<br>10歳がん。<br>第35<br>(加加かん)<br>第35<br>(加加かん)<br>11<br>12<br>12<br>12<br>12<br>12<br>12<br>12<br>12<br>12 | ンター<br>(原別化検査)<br>さびいまて<br>ハて<br>(希望日をタップする<br>検診、肝長ウイルス緒<br>単型の30秒珍<br>子宮<br>さん。 | と「時間を選ぶ」 順明<br>診、胃がんりスク検討<br>大量がん検討<br>大喜がん検討 | 版に適みます)<br>(5)<br>(注)<br>(合) 件相能症候診 |                   | を相じる      | <b>6</b> |    |        |       |    |
| 日       月       火       米       金         5       6       7       8       9       10         12       13       14       15       16       17         19       20       21       22       23       24       25         26       27       28       29       30       5       5                                                                                                    |                                                                                                    | カレンダー表示明間<br>2020年04月                                                                                                    | 1 1ヶ月分                                                                                                    | 2ヶ月分 1                                                                            | 2ヶ月分                                          |                                     | 前の2ヶ月             | *         |          |    | 16     |       |    |
| 5     6     7     8     9     10       12     13     14     15     16     17       19     20     21     22     23     24     25       26     27     28     29     30     5                                                                                                    |                                                                                                    | В                                                                                                    | 月                                                                                                    | 火                                                                                 | 水                                             | *                                   | 金                 |           | Att      |    |        |       |    |
| 5     6     7     8     9     10       12     13     14     15     16     17       19     20     21     22     23     24     25       26     27     28     29     30     5     5                                                                                                    |                                                                                                    |                                                                                                    |                                                                                                    |                                                                                   | 1                                             | 2                                   | 3                 |           | 14       | 止守 |        |       |    |
| 12     13     14     15     16     17       19     20     21     22     23     24     25       26     27     28     29     30     1                                                                                                    |                                                                                                    | 5                                                                                                    | 6                                                                                                    | 7                                                                                 | 8                                             | 9                                   | 10                |           |          | 大  | 腹      |       |    |
| Image: Image: Imag |                                                                                                    | 12                                                                                                    | 13                                                                                                    | 14<br>1923 B W                                                                    | 15<br>特定等 第 百                                 | 16<br>1923 B 77                     | 17                |           |          |    |        |       |    |
| 19     20     21     22     23     24     25       26     27     28     29     30                                                                                                    |                                                                                                    |                                                                                                    |                                                                                                    | 2                                                                                 |                                               |                                     |                   |           | _        |    | •      |       |    |
| 20 27 28 29 30                                                                                                    |                                                                                                    | 19                                                                                                    | 20                                                                                                    | 21                                                                                | 22                                            | 23                                  | 24                | 25        |          |    | 今回は16日 | を選んでみ | ます |
|                                                                                                    |                                                                                                    | 26                                                                                                    | 27                                                                                                    | 28                                                                                | 29                                            | 30                                  |                   |           |          |    |        |       |    |

16日の健診のうち予約できる受付時間帯が表示されるので、ご希望の受付時間帯を選びます。

| 📴 けんしん市 健診Web予約サー                 | ービス                                                          |                                                                                           | 00<br>7=17/1 | ⑦ ₽ ₽ ₽ ₽ ₽ ₽ ₽ ₽ ₽ ₽ ₽ ₽ ₽ ₽ ₽ ₽ ₽ ₽ ₽ |     |                        |
|-----------------------------------|--------------------------------------------------------------|-------------------------------------------------------------------------------------------|--------------|-----------------------------------------|-----|------------------------|
| ようこそ<br>健診 大郎 さん<br>[kenshintaro] | <b>2</b><br>71073                                            | 健診項目の変更、または予約の取り直しを受け付けます。 <u>種作方法を見る</u> )                                               |              |                                         |     |                        |
| A #-4                             |                                                              |                                                                                           |              |                                         |     |                        |
| 🏥 鍵診を予約する                         | 健診太郎さんの予約<br>けんしん市男性1970                                     | 9を変更します<br>0年4月5日生まれ 保険種類 : 社保被用者(本人)                                                     |              |                                         |     |                        |
| 💼 予約内容を確認する                       | 変更前のご予約内容                                                    | 8:                                                                                        |              |                                         |     |                        |
| 🔅 登録情報を変更する                       | 予約番号 33<br>健診日 2020年                                         | 年4月15日(受付時間 7:00~7:30)                                                                    |              |                                         |     |                        |
| ### 家族を会員登録する                     | (第23条項目)特定額<br>約部以<br>常修以<br>常修以<br>大開が<br>前立路<br>度常起<br>異がん | 小市装置センター<br>診<br>建快診<br>総検診<br>が人検診<br>許法検診<br>2020年4月16日 (1日日の10)<br>2020年4月16日 (1日日の10) |              |                                         |     |                        |
|                                   | 会場                                                           | 守谷市保護センター (米図 2)                                                                          |              | _                                       |     |                        |
|                                   | 受付時間                                                         | 希望の受付時間を選び、予約する健診項目を選択してください。                                                             |              |                                         |     |                        |
|                                   |                                                              | ○ 型きあり △ 残りわずか × 満員(キャンセル待ち登録できる)                                                         | ( <b>F</b> ) | _                                       |     | 今回は10:00~10:30を選んでみます。 |
|                                   |                                                              | > 7:00~7:30 COMMIC 7452 2 2 7 3                                                           |              |                                         |     |                        |
|                                   |                                                              | ▶ 8:00~8:30 (この時間に予約を変更する)                                                                |              | 10:00                                   | )~1 | 10:30 この時間に予約を変更する     |
|                                   |                                                              | > 9:00~9:30 (この時間に予約を変更する)                                                                |              |                                         |     |                        |
|                                   |                                                              | > 10:00~10:30 COMMENTERS                                                                  |              |                                         |     |                        |
|                                   |                                                              |                                                                                           |              |                                         |     |                        |

受付時間帯の下に健診項目が表示されます。 予約したい項目を選んでください。

| ▶ 10:00~10:30 この時間に予約を変更する |         |
|----------------------------|---------|
| ✓ 特定健診                     | 0       |
| ✓ 胸部X線検診                   | 0       |
| ■ 胃部X線検診                   | 0       |
| ✓ 大腸がん検診                   | 0       |
| ✓ 前立腺がん検診                  | 0       |
| ✓ 腹部超音波検診                  | 0       |
| ✓ 胃がんリスク検診(層別化検査)          | 0       |
| 確認画面に進む                    |         |
|                            | 「確認画面に進 |

- ※予約可能な健診項目には、あらかじめ チェックを入れています。
- ※ 胃がんX線検診など同意が必要な健診項目は チェックが入っていないので、希望する場合 チェックを入れてください。

む」をクリックしてください。

#### 05 変更内容を確認する

変更後の予約の内容を確認します。

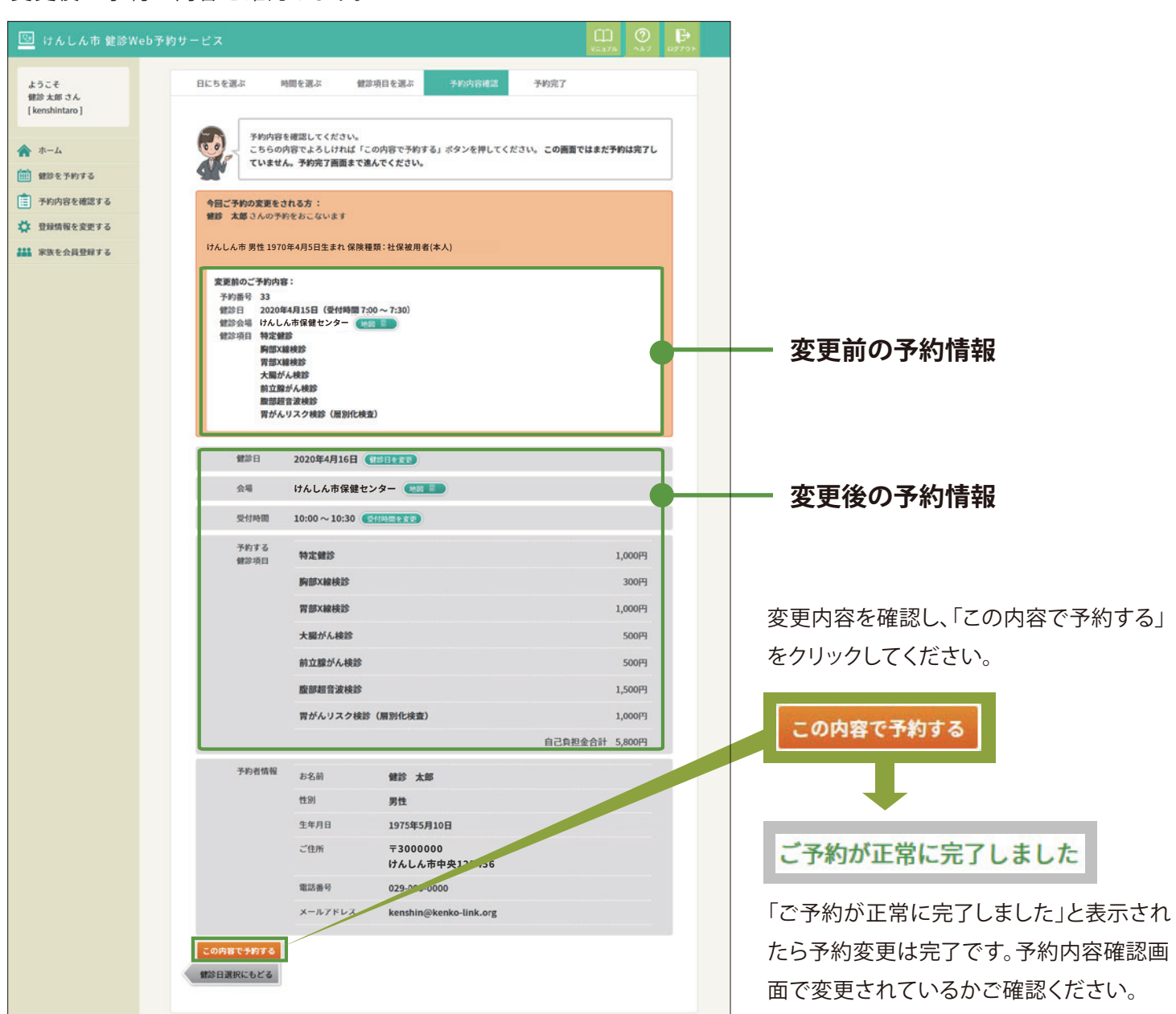

健診項目を追加する場合は、追加したい健診項目にチェックを入れます。予約をしていた健診項目をやめる場合は、 健診項目のチェックを外します。

| * **       • **         * **       • **         * **       • **         * **       • **         * **       • **         * **       • **         * **       • **         * **       • **         * **       • **         * **       • **         * **       • **         * **       • **         * **       • **         * **       • **         * **       • **         * **       • **         * **       • **         * **       • **         * **       • **         * **       • **         * **       • **         * **       • **         * **       • **         * **       • **         **       **         **       **         **       **         **       **         **       **         **       **         **       **         **       **         **       **         **       ***         ***       *** | 📴 けんしん市 健診Web予約サービス                                                                                                    |                                                                                                    | Пр. <b>О</b><br>Ч=17Л (1) (1) (1) (1) (1) (1) (1) (1) (1) (1) | ₽ <b>/</b> 79► |                                                   |
|----------------------------------------------------------------------------------------------------|----------------------------------------------------------------------------------------------------|----------------------------------------------------------------------------------------------------|---------------------------------------------------------------|----------------|---------------------------------------------------|
| ・         ・           ・         ・           ・         ・           ・         ・           ・         ・           ・         ・           ・         ・           ・         ・           ・         ・           ・         ・           ・         ・           ・         ・           ・         ・           ・         ・           ・         ・           ・         ・           ・         ・           ・         ・           ・         ・           ・         ・           ・         ・           ・         ・           ・         ・           ・         ・           ・         ・           ・         *           ・         *           ・         *           ・         *           ・         *           ・         *           *         *           *         *           *         *           *         *           *         *          | ようこそ<br>留診 太郎 さん<br>[kenshintaro]<br>余 ホーム<br>値 留診を予約する<br>章 予約内容を確認する<br>学 登録情報を変更する<br>謎 家族を会員登録する<br>学校3日 初定録<br>勝第次(<br>単語の一手の内容<br>ですり内容<br>ですり内容<br>ですり内容<br>ので予約内容<br>ですり内容<br>ですり内容<br>のですり内容<br>のでする<br>のですり内容<br>のですり内容<br>のですり内容<br>のでする<br>のですり内容<br>のでする<br>のですり内容<br>のですり内容<br>のですり内容<br>のでする<br>のでする<br>のででする<br>のでする<br>のででする<br>のででする<br>のでする<br>のでする<br>のでする<br>のででする<br>のでする<br>のででする<br>のででする<br>のでする<br>のででする<br>のででする<br>のでする<br>のででする<br>のででする<br>のででする<br>のででする<br>のででする<br>のででする<br>のででする<br>のででする<br>のででする<br>のででする<br>のででする<br>のででする<br>のででする<br>のででする<br>のででする<br>のでででする<br>のでででする<br>のでででする<br>のでででする<br>のでででする<br>のでででする<br>のでででする<br>のでででする<br>のでででする<br>のでででする<br>のででででする<br>のででででする<br>のででででする<br>のででででででででする<br>のでででででででででででででででででででででででででででででででででででで | 認道項目の変更、または予約の取り直しを受け付けます。<br>全変更しまず<br>年4月5日生まれ 保険種類: 社保被用者(本人)<br>::<br>4月16日 (受付時間 10:00~10:30)<br>心市保健センター (他回 回)<br>終終<br>終終<br>後数<br>がん検診<br>音波検診<br>ジスク検診(展別化検査)                                                                                                    |                                                               |                |                                                   |
| ↓ 「大腸がん検診」をクリックしてチェックを外します。                                                                                                    |                                                                                                    | 2020年4月16日 (前部日を定き)<br>けんしん市保健センター (米回 王)<br>希望の受付時間を選び、予約する健診項目を選択してください。<br>② 空きあり (二 残りわずか X) 満員 (キャンセル待ち登録できます)<br>> 7:00~7:30 (二の時間に予約を変更する)<br>> 8:00~8:30 (二の時間に予約を変更する)<br>> 9:00~9:30 (二の時間に予約を変更する)<br>> 10:00~10:30 (二の時間に予約する変更する)<br>> 10:00~10:30 (二の時間に予約する変更する)<br>> 10:00~10:30 (二の時間に予約する)<br>( 特定鍵部(予約中)<br>( 特定鍵部(予約中))<br>( ) 算部X線検診(予約中)<br>( ) 異部X線検診(予約中)                                                                                                    |                                                               |                | - 予約をしている健診項目は<br>「予約中」と表示されます。<br>今回は大腸がん検診を     |
|                                                                                                    | ■                                                                                                    | <ul> <li>(すめの) ((なの) ((すめ中))</li> <li>(酸部超音波検診 (予約中))</li> <li>(可約中)</li> <li>(可約中)</li></ul> |                                                               |                | 取り消してみます。<br>チェックを外したら、<br>「確認画面に進む」を<br>クリックします。 |

次に「確認画面に進む」ボタンをクリックします。

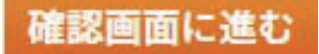

#### 予約変更の確認画面です。

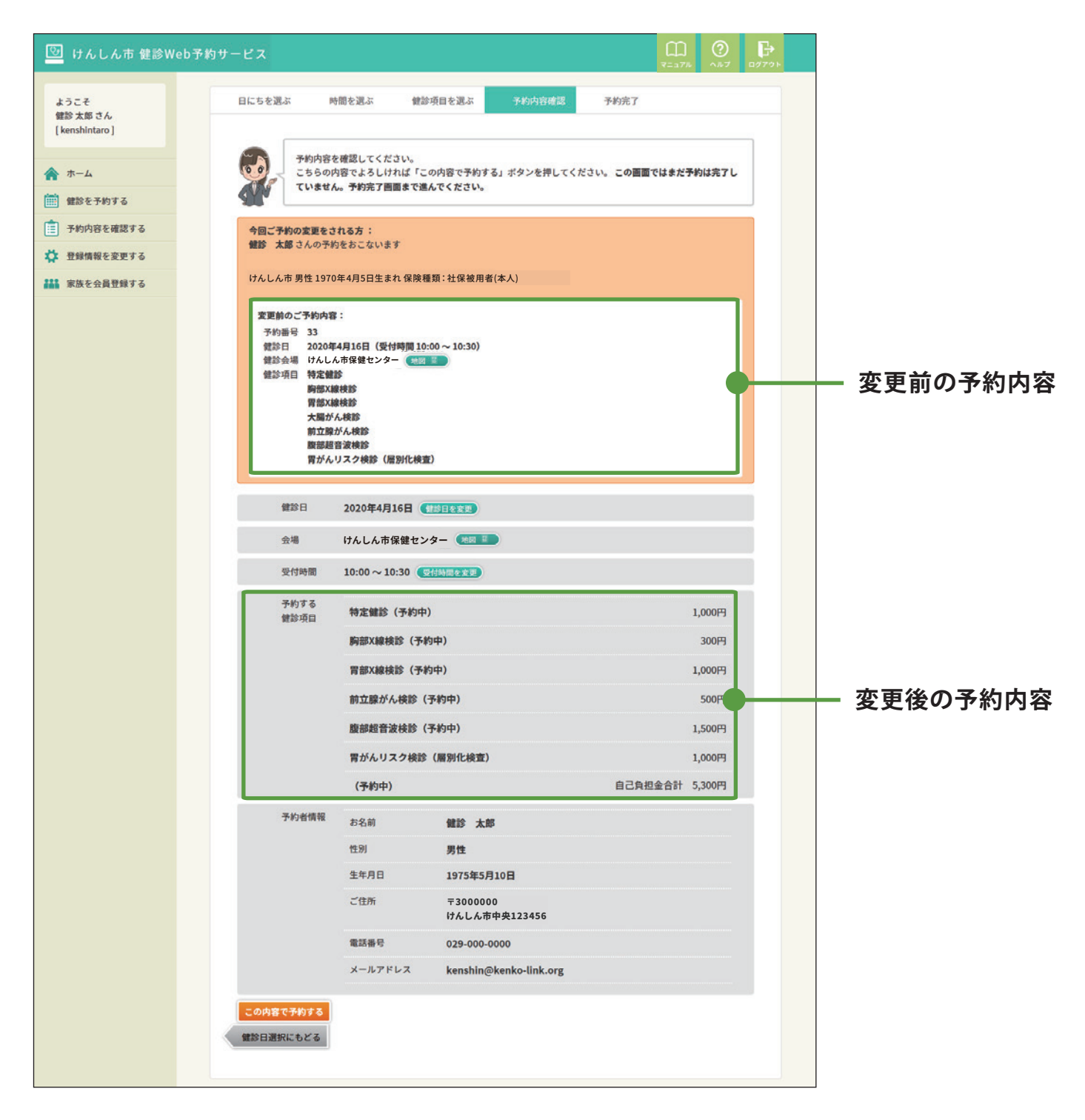

変更後の健診項目から大腸がん検診が外れました。 最後に、「この内容で予約する」をクリックします。

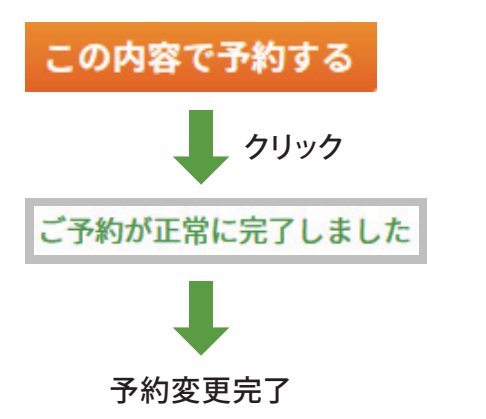

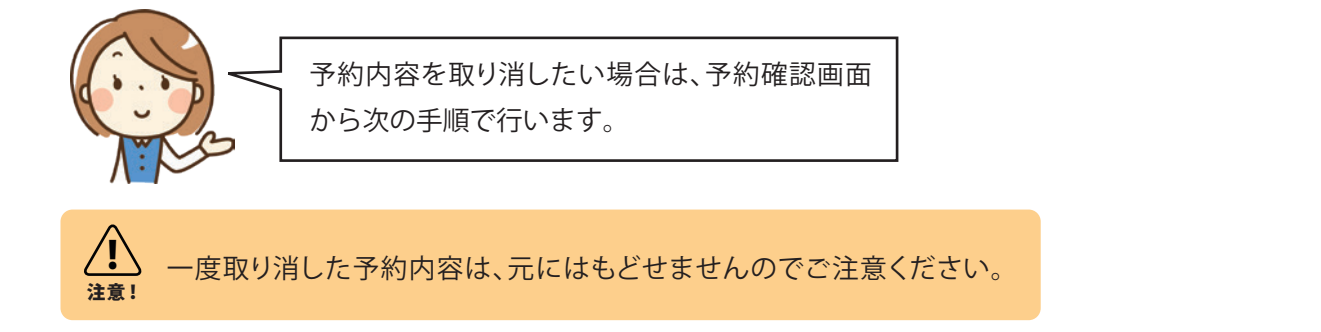

# 01 予約内容の確認画面を開く

ホーム画面もしくは左サイドのナビから、「予約内容を確認する」をクリックしてください。

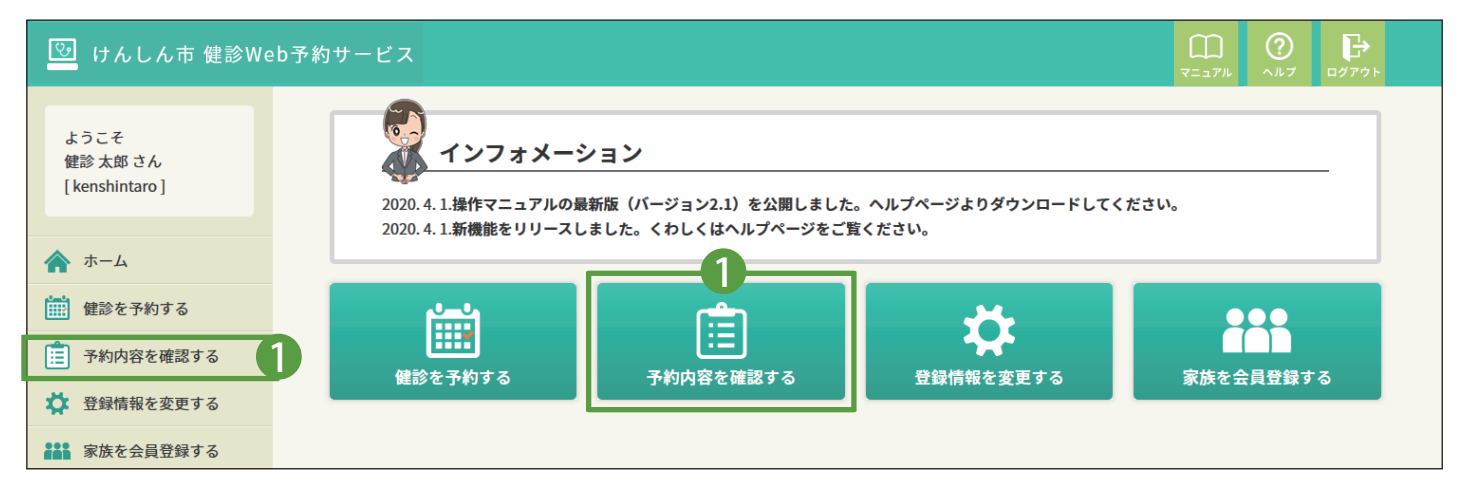

# 02 取り消したい予約情報を選ぶ

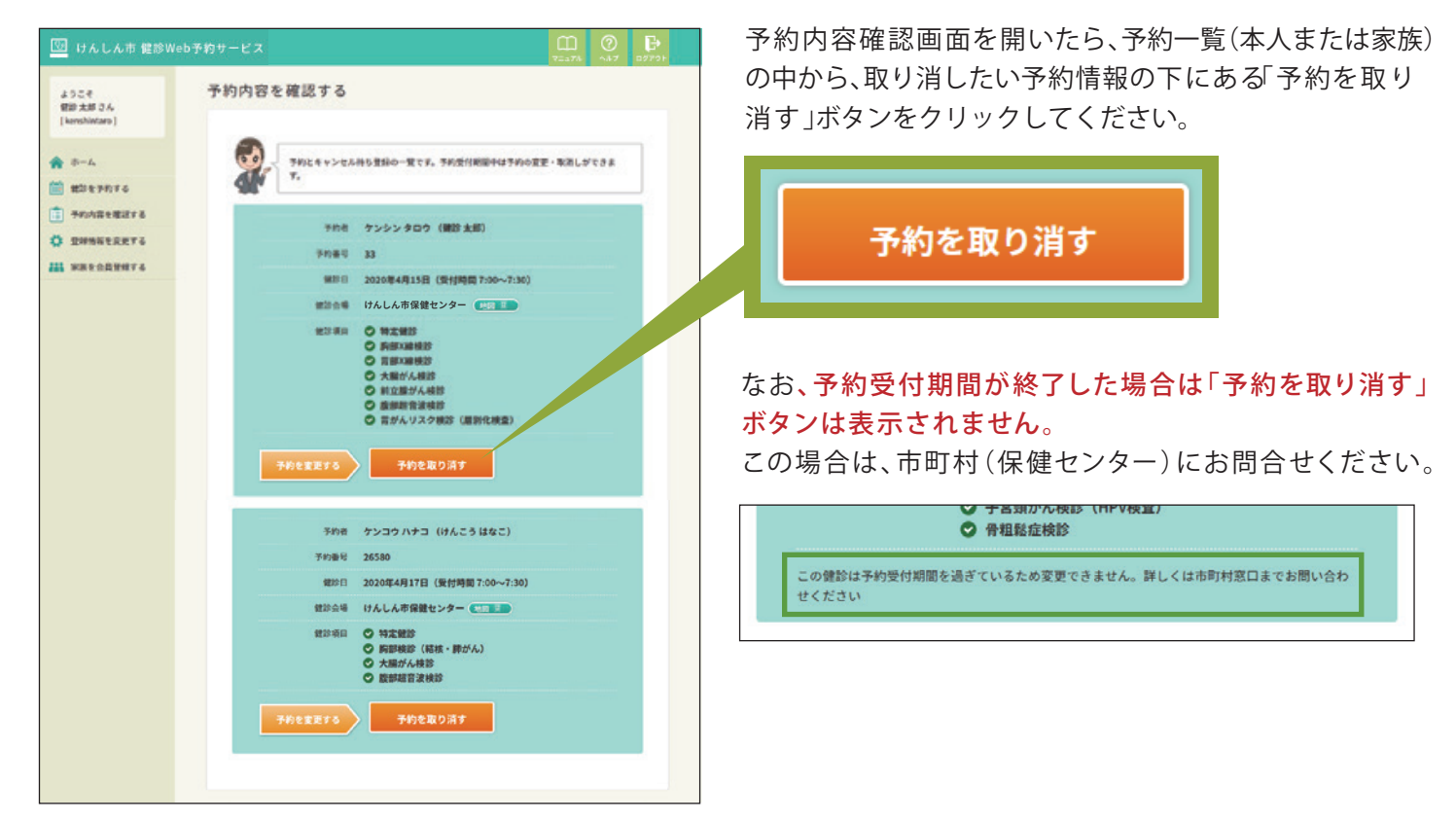

## 03 予約の取り消し画面

予約の取り消し画面が開きます。内容を確認して「予約を取り消す」ボタンをクリックしてください。 この画面では、まだ取り消しは完了していません。

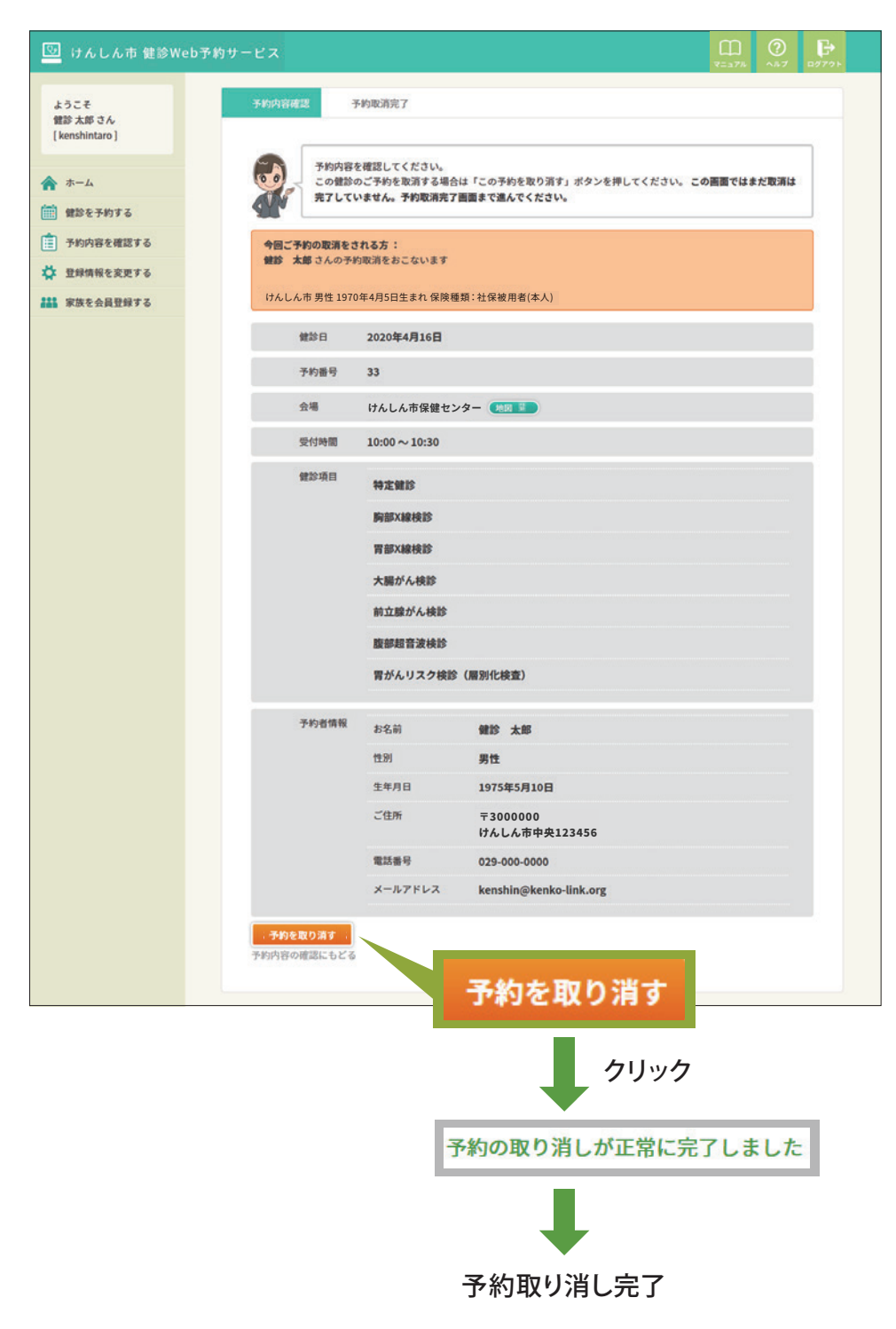

# 07 キャンセル待ち

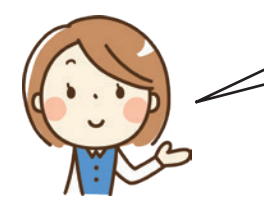

予約が定員に達している健診は、キャンセル待ちをすることができます。 また、予約受付期間中に空きが出た場合は、メールにてお知らせします。

キャンセル待ちをする

#### 01 予約画面

健診予約画面で「×」印がついている健診項目は、予約が定員に達しており、希望の場合にキャンセル待ち登録することができます。

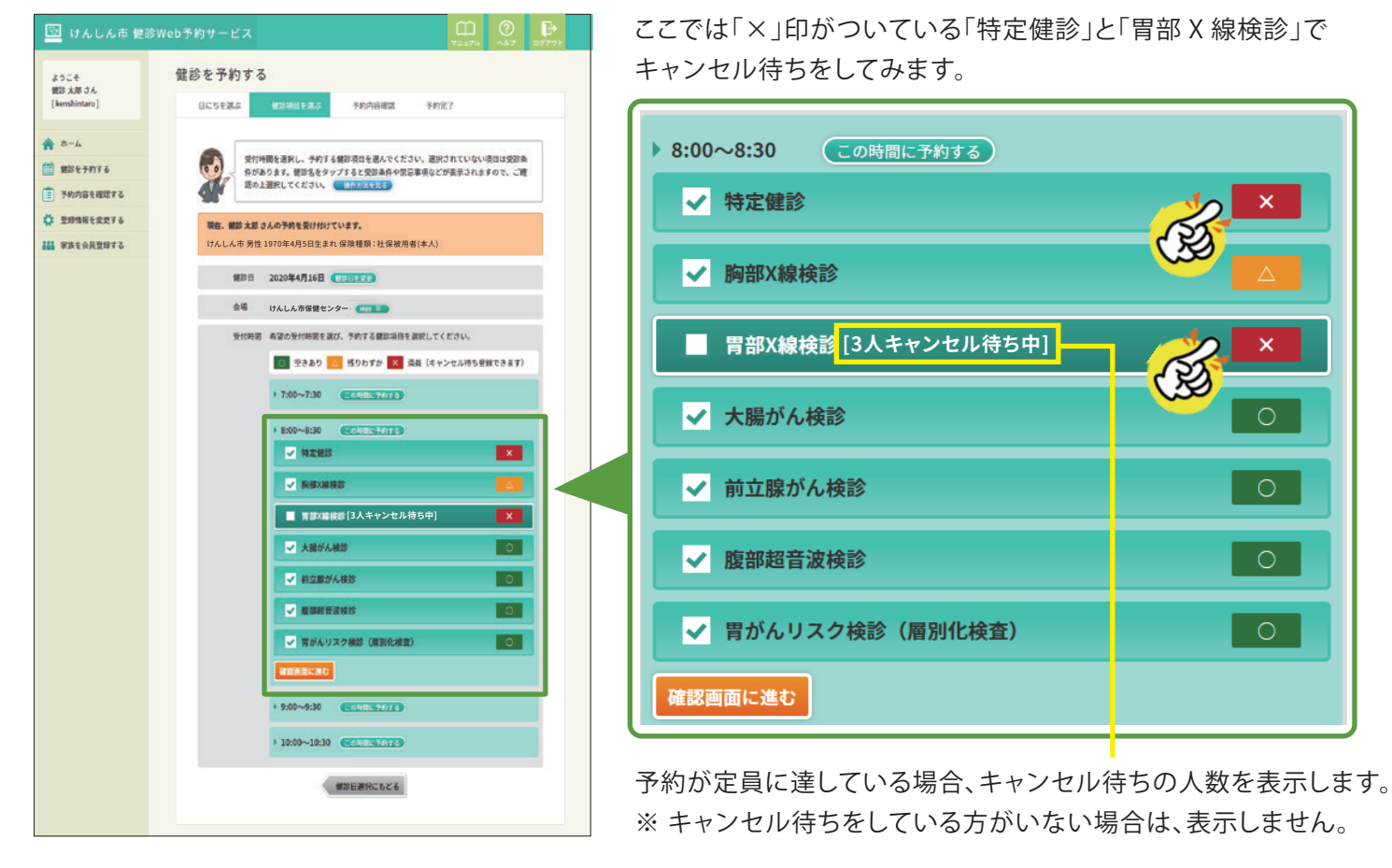

「特定健診」や「胃部X線検診」をクリックすると、次のようにキャンセル待ちに関する説明文が表示されます。 よくお読みいただき、ご希望の場合は「キャンセル待ちの手続きを進める」 をクリックしてください。

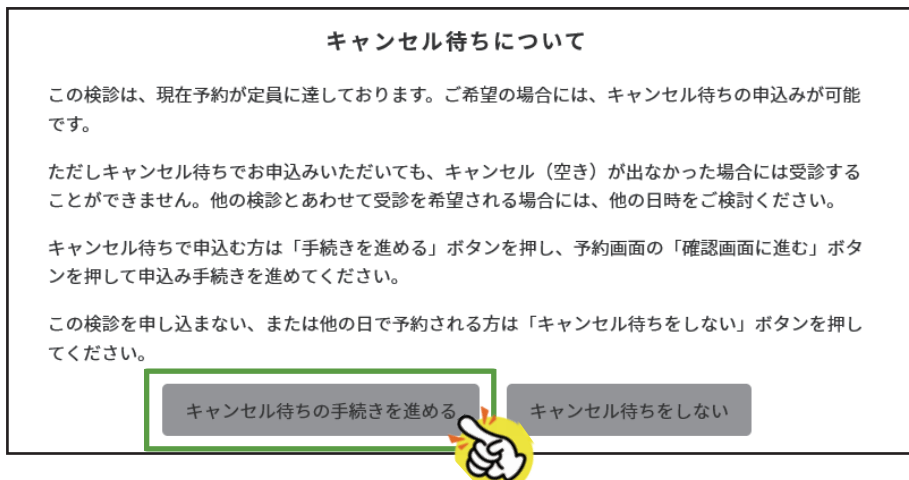

次に、確認画面に進むボタンを クリックします。

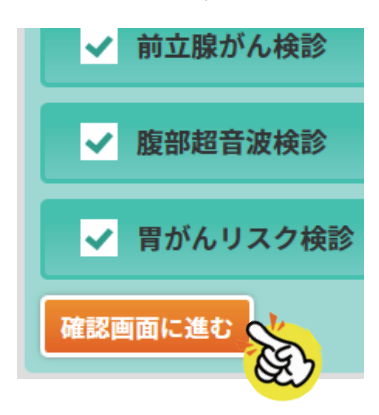

キャンセル待ちを含めた予約確認画面が表示されます。 特定健診と胃部X線検診がキャンセル待ち登録で申し込む予約内容になりました。

| 📴 けんしん市 健診W                                                           | /eb予約サービス                                                                                                    |                                                               |                                                                 |                                |                        | ₽777F |
|-----------------------------------------------------------------------|----------------------------------------------------------------------------------------------------|---------------------------------------------------------------|-----------------------------------------------------------------|--------------------------------|------------------------|-------|
| ようこそ<br>健診 太郎 さん<br>[kenshintaro]                                     | 健診を予約する<br>日にちを選ぶ 健診項目を選ぶ                                                                                                    | 予約內容確認                                                        | 約完了                                                             |                                |                        |       |
| <ul> <li>余 ホーム</li> <li>(注) 発動内容を確認する</li> <li>☆ 登録情報を変更する</li> </ul> | 予約内容を確認してください<br>こちらの内容でよろしければ<br>んでください。<br>現在、鍵診太郎さんの予約を受け付けて                                                                                                    | -<br>「この内容で予約する」ボタ:<br>                                       | *を押してください。 この画面                                                 | 面ではまだ予約は売了していません。 <sup>:</sup> | 予約兆了画面まで進              |       |
| 部務を会員登録する                                                             |                                                                                                    | 種類:社保被用者(本人)<br>月16日 (新治日を支担)<br>5保健センター (絶図 日)               |                                                                 |                                |                        |       |
|                                                                       | Normal Study Study Stu | <ul> <li>(キャンセル待ちで申し込<br/>検診</li> <li>(キャンセル待ちで申し込</li> </ul> | む)<br>(みか)                                                      |                                | 1,000円<br>300円         |       |
|                                                                       | 大腸がA                                                                                                    | ·核診<br>·核診<br>··核診<br>··波検診                                   |                                                                 |                                | 500円<br>500円<br>1,500円 |       |
|                                                                       | 胃がんり                                                                                                    | スク検診(層別化検査)                                                   |                                                                 | 自己負担金                          | 1,000円<br>全合計 5,800円   |       |
|                                                                       | 予約者情報         お名前           性別         生年月日           ご住所         電話番号           メールア                                                                                                    | 健診<br>男性<br>1975年<br>〒300<br>けんし<br>029-00<br>ドレス kensh       | 太郎<br>5月10日<br>0000<br>ん市中央123456<br>0-0000<br>n@kenko-link.org |                                |                        |       |
|                                                                       |                                                                                                    | 123                                                           | D内容で予約する<br>項目選択にもどる                                            | Res la                         |                        |       |

次に「この予約内容で予約する」ボタンをクリックして、キャンセル待ち登録を含めた予約の完了となります。

HINT

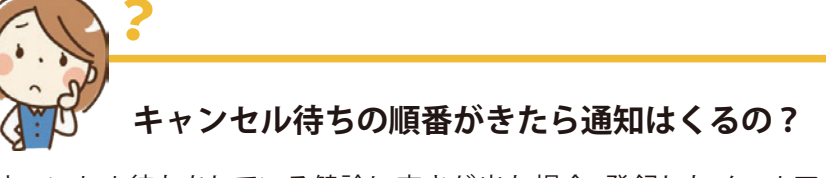

キャンセル待ちをしている健診に空きが出た場合、登録したメールアドレスに通知が届きます。 メールに記載されている URL をクリックして手続きを進めると、予約が確定します。くわしい手順は P.29 をご覧ください。

<u>
注意</u>!

キャンセル待ちをしている健診項目は、別な日時で予約を取ることはできません。別な日時で予約したい場合は、 キャンセル待ちを取り消して予約しなおしてください。キャンセル待ちを取り消すには、予約変更でキャンセル待 ちをしている健診をやめるか、予約の取消と同じ手順を行ってください。くわしい手順は P.20 をご覧ください。

## キャンセル待ち登録した健診を予約する

キャンセル待ち登録した健診に空きが出たとき、登録したメールアドレスに「キャンセル待ちの空きのお知らせ」が届き ます。メールには予約画面の URL が記載されていますので、クリックして予約を進めてください。

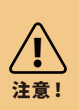

#### 受付期限をご確認ください

メールには受付期限が記載されています。期限までに予約をしてください。期限を過ぎると予約ができなくなりますのでご注意ください。

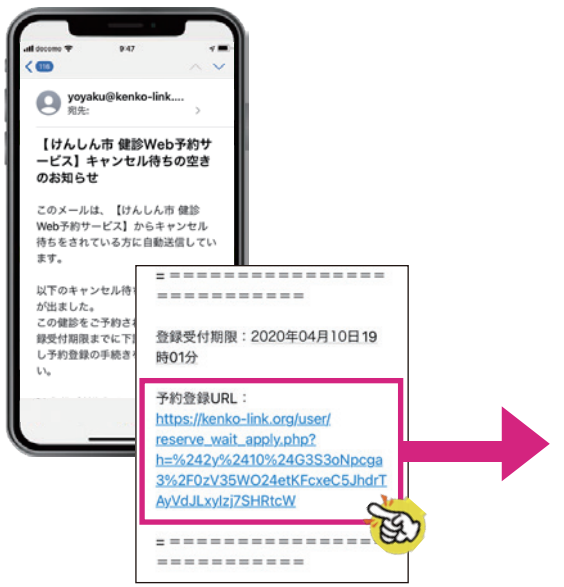

「キャンセル待ちの空きのお知らせ」 メールの後半に、予約登録 URL が 記載されています。URL をクリックし て予約画面にアクセスしてください。 キャンセル待ち予約受付画面が開いたら、予約内容をご確認のうえ、表示の内容で予約する場合は「この内容で予約する」ボタンをクリックして ください。予約受付完了画面が表示されると予約が確定します。

| キャンセル待ち予約受付                                                           |               |                           |  |  |
|-----------------------------------------------------------------------|---------------|---------------------------|--|--|
| キャンセル待ち登録された以下の健診に空きが出ました。予約する場合は内容をご確認のうえ「この内容で<br>予約する」ボタンを押してください。 |               |                           |  |  |
| 予約の期限は【2020年04月10日 19時01分】までです。予約する場合は期限までにお申込みください。                  |               |                           |  |  |
| 健診日                                                                   | 2020年4月16日(木) | )                         |  |  |
| 鍵診会場                                                                  | けんしん市保健セン会    | \$- (***) =               |  |  |
| 受付時間                                                                  | 8:00~8:30     |                           |  |  |
| 予約する健診項目                                                              | 特定健診          |                           |  |  |
| 予約者情報                                                                 | 大久前           | 健診大郎(ケンシンタロウ)             |  |  |
|                                                                       | 性別            | 男性                        |  |  |
|                                                                       | 生年月日          | 1975年5月10日                |  |  |
|                                                                       | ご住所           | 〒3000000<br>けんしん市中央123456 |  |  |
|                                                                       | 電話番号          | 029-000-0000              |  |  |
|                                                                       | メールアドレス       | kenshin@kenko-link.org    |  |  |

完了画面が表示されたら予約受付完了です。

| )                                          | ≌ 健診Web                       | う予約サービス                          |                         |
|--------------------------------------------|-------------------------------|----------------------------------|-------------------------|
|                                            | キャンセル科                        | 寺ち予約受付                           |                         |
| 健診太郎さんの予約が完了<br>かる場合があります。<br>なお、予約の変更は、予約 | しました。予約内容確認面前<br>一覧面面から予約受付期間 | 面でご確認ください。なお、反映されるま<br>中に限り可能です。 | モで時間がか                  |
| 健診日                                        | 2020年4月16日(木)                 |                                  |                         |
| 健診会場                                       | けんしん市保健センター                   |                                  |                         |
| 受付時間                                       | 8:00 ~ 8:30                   |                                  |                         |
| 予約する鍵診項目                                   | 特定健診                          | 自己負担金合計                          | 1,000円<br><b>1,000円</b> |
|                                            | -                             |                                  |                         |
| 予約者情報                                      | お名前                           | ケンシン タロウ(健診 太郎)                  |                         |
|                                            | 性別                            | 男性                               |                         |
|                                            | 生年月日                          | 1975年5月10日                       |                         |
|                                            | ご住所                           | 〒300-0000<br>けんしん市中央123456       |                         |
|                                            | 電話番号                          | 029-000-0000                     |                         |
|                                            | メールアドレス                       | kenshin@kenko-link.org           |                         |

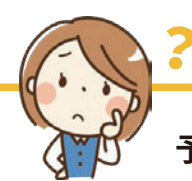

# 予約受付期間が終わってしまったらどうなるの?

予約受付期間内に空きが出なかった場合、キャンセル待ちは自動的に解除され、予約受付期間終了後に、登録し たメールアドレスに通知が届きます。

HINT

# 改訂履歴

| バージョン | 年月日         | 主な内容                                                                                                    |
|-------|-------------|----------------------------------------------------------------------------------------------------|
| 2.0   | 2020年4月1日   | 現行システムに合わせて全面改訂                                                                                                    |
| 2.1   | 2020年8月1日   | <ul> <li>・各画面におけるエラー発生時の表示内容の追加</li> <li>・予約受付期間終了後の予約変更、取消し不可の追加(6項)</li> </ul>                                                                                                    |
| 2.2   | 2020年9月1日   | ・退会の追加(4項)                                                                                                    |
| 3.0   | 2021年5月1日   | <ul> <li>動作環境の更新(サポートが終了したバージョンを削除)(1項)</li> <li>ご利用にあたっての注意点の追加(1項)</li> <li>注意書きを追加(2項)</li> <li>① 会員登録で使用できないメールアドレスの注意点を追加</li> <li>② セキュリティの関係上、登録できない内容があった場合</li> <li>③ ログイン画面に戻ってしまう場合</li> <li>ログイン画面を最新版に変更(2項)</li> <li>登録情報変更画面画像を最新版に変更(4項)</li> <li>空き状況が「×」だった場合にキャンセル待ちとなる説明を追加(5項)</li> <li>予約した健診項目を取り消す場合の手順の説明を修正(6項)</li> <li>予約画面におけるキャンセル待ち人数表示を追加(7項)</li> <li>キャンセル待ち登録をした健診の予約手順を追加(7項)</li> </ul> |
| 3.1   | 2023年12月25日 | <ul> <li>・本登録情報にメールアドレスを追加(2項、P6)</li> <li>・本登録ができない事例を追加(2項、P7)</li> </ul>                                                                                                    |

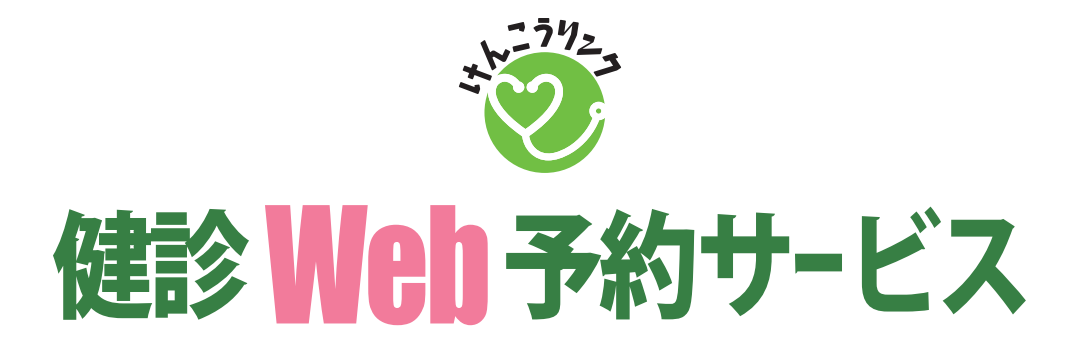

このマニュアルの著作権は、公益財団法人 茨城県総合健診協会に帰属します。 本文・画像などの無断転載はご遠慮ください。